# User Guidelines for Post Ethical Approval Submission

# - Protocol Deviation

National Medical Research Register v2.0

National Institutes of Health (NIH)

Version 1.0, January 2023

# Table of Contents

| Prerequisite For Submission1                                                                            |
|----------------------------------------------------------------------------------------------------|
| Information/ Documents Required2                                                                        |
| User Guidelines for Submission4                                                                         |
| 1.0 - New Protocol Deviation Submission4                                                                |
| 1.1 – Creating a new Protocol Deviation Report<br>Submission4                                           |
| 2.0 – Existing Protocol Deviation Reporting Submission22                                                |
| 2.1 – Viewing an existing Protocol Deviation Reporting<br>Submission (PD Case & PD Report)              |
| 2.2 – Submission of Follow up Protocol Deviation<br>Reporting (Subsequent PD Report)                    |
| 2.3 – Editing/ Deletion of Protocol Deviation Reporting<br>Submission with status "Pending Submission " |
| 2.4 – Case Closed Protocol Deviation Post Ethical ID (PD Case)                                          |

## **Prerequisite For Submission**

| ID  | Criteria                                                                                                    |
|-----|----------------------------------------------------------------------------------------------------|
| 1.1 | User has the access to NMRR Version 2.0 (nmrr.gov.my) via a stable internet connection                                                                                                    |
| 1.2 | <ul> <li>Prerequisite:</li> <li>Should logged in as Investigator or Clinical Research Associates (CRA)</li> <li>Should have completed the profile page</li> <li>Should have a submission submitted, registered successfully in NMRR (issued with a NMRR ID) with "Interventional" Research Type</li> <li>Submission has received Initial Ethical Approval from MREC (Approval granted via MREC Full Board)</li> </ul> |
| 1.3 | <ul> <li>User has a role assigned in an approved submission either as:</li> <li>Principal / Coordinating Investigator (PI)</li> <li>Main Corresponding Person (Main CP)</li> <li>Backup Corresponding Person (Backup CP)</li> <li>Protocol Deviation Coordinator (PD Coordinator)</li> <li>Protocol Deviation Corresponding Person (PD CP) - based on site/s assignment</li> </ul>                                    |

### **Information/ Documents Required**

### **General Protocol Deviation Reporting Information**

- 1. Site Conducted if multiple sites are assigned to Protocol Deviation Corresponding Person (PD CP)
- 2. Reporting Investigator

### Protocol Deviation Reporting Details Information

- 1. Date of Awareness
- 2. Subject ID List
  - a. Subject ID
    - b. Date of PD Occurrence
    - c. Date of Recruitment
    - d. Total Days (PD Occurrence to Awareness) auto calculated
    - e. Gender
    - f. No of PD ID Reported on subject auto calculated
- 3. Type of Protocol Deviation
- 4. Narrative of Protocol Deviation/ Protocol Violation Report
- 5. PD/PV Incident Repetition Has this type of protocol deviation/ violation (or similar deviations) previously occurred in this study or this study site?
  - a. If Yes has it been reported to MREC?
  - b. Deviation/ Violation List
    - i. Subject ID
    - ii. Date of Deviation/Violation
    - iii. Description
- Means of Awareness How was the deviation picked up/ made aware (eg. Noted by Study Monitor etc.)
- 7. Subejct Safety Involvement Does the Investigator feel that this Protocol Deviation (PD) Reporting / Protocol Violation (PV) affects the safety of the subject?
- 8. Study Integrity Involvement Does the Investigator feel that this Protocol Deviation (PD) Reporting / Protocol Violation (PV) affects the integrity (i.e scientific validity and ethics) of the study data?
- 9. Event Anticipation Was the event unanticipated?
- 10. Modification of Data Safety Monitoring Is a modification required to the data safety monitoring plan?
- 11. Corrective Action Taken
- 12. Preventive action Taken
- 13. Incident Resolution Has this event been resolved?
  - a. If No, Explain why?

#### Protocol Changes and/ or Actions Taken

- 1. Amendment Requirement to Research Document Should there be an amendment to the research protocol / consent form or other documents as a consequence of this event?
  - a. If Yes, Amendment Date
  - b. Amendment Description
- 2. Action Taken by Site
- 3. Notes/ Remarks to MREC

#### **Global SUSAR Reporting Support Documents**

- 4. Cover Letter to MREC
- 5. Supporting Documents (user will be able to upload multiple documents in this part)

### **User Guidelines for Submission**

### **1.0 - New Protocol Deviation Submission**

### **1.1 – Creating a new Protocol Deviation Report Submission**

| No | Step-by-step instructions                                                                                                    | Remark                                                                                                    |
|----|----------------------------------------------------------------------------------------------------|----------------------------------------------------------------------------------------------------|
| 1. | Log in as Investigator or CRA in NMRR<br>Home Directory FAQ Documents Login Register                                                                                                    |                                                                                                    |
| 2. | Scroll over the main menu located on the side of the display page, go to shortcut, and select<br>Create New Post Ethical<br>Create New Post Ethical<br>My Submissions<br>Create New Submission<br>Create New Publication Presentation<br>DIRECTORIES<br>Medical Research<br>Investigators & Researchers | <ul> <li>Shortcut access "Create New Post<br/>Ethical" is only available when user<br/>has a submission that has received<br/>an Initial Ethical Approval from<br/>MREC &amp; user has been assigned<br/>with a role either as:</li> <li>Principal / Coordinating<br/>Investigator (PI)</li> <li>Main Corresponding Person<br/>(Main CP)</li> <li>Backup Corresponding Person<br/>(Backup CP)</li> <li>Protocol Deviation Coordinator<br/>(PD Coordinator)</li> <li>Protocol Deviation<br/>Corresponding Person (PD CP)</li> </ul> |

| w Post                                                             |                                                                                       | oval                                                                                                    |                                        |                                                                        |                                                                                        |              |         |
|--------------------------------------------------------------------|---------------------------------------------------------------------------------------|----------------------------------------------------------------------------------------------------|----------------------------------------|------------------------------------------------------------------------|----------------------------------------------------------------------------------------|--------------|---------|
| yword                                                              |                                                                                       |                                                                                                    | S                                      | elect Post Ethical Approval Ty                                         | pe                                                                                     |              | 2.8     |
| Search NMR                                                         | R ID, Research ID or Tit                                                              | (le of the Submission                                                                                                    |                                        | Select All                                                             |                                                                                        |              |         |
| Show 10                                                            | ✓ entries                                                                             |                                                                                                    |                                        | Select All<br>AOR<br>Amendment<br>Closure \ Termination \ Susp         | ension                                                                                 |              |         |
| #                                                                  | NMRR ID +                                                                             | TITLE                                                                                                    | RESEARCH SCOPE                         | Clobal SUSAR<br>Protocol Deviation                                     | Agregad.                                                                               |              |         |
| 1                                                                  | 10000-20-200<br>10000                                                                 | Reception on Provide Street Provide Street Provide | Health System                          | Serious Adverse Event (SAE)<br>Ethical Approval Renewal                | Expedited Review by MREC<br>Chairperson/ Deputy<br>Chairperson                         | EI.          |         |
| 2                                                                  | 10.000-2-1000<br>10.000                                                               | Recepting The Anton and<br>Million Physical Colling<br>Control May Response 1 (1996)<br>Control May Response 1 (1996)<br>Control Threaderty                                                                                                    | Social Science / Health<br>Behavioural | Observational                                                          | Approval granted via<br>Expedited Review by MREC<br>Chairperson/ Deputy<br>Chairperson |              |         |
| Showing 1 to                                                       | a 2 of 2 entries                                                                      |                                                                                                    |                                        |                                                                        | Pre                                                                                    | New          |         |
|                                                                    |                                                                                       |                                                                                                    |                                        |                                                                        |                                                                                        |              |         |
| ce Pro                                                             | otocol Devia                                                                          | ition (PD) is sele                                                                                                    | cted, list of                          | submission acc                                                         | essible for Proto                                                                      | col Deviatio | ,<br>on |
| ce Pro<br>omissi<br>ew Pos                                         | otocol Devia<br>ion will be d<br>st Ethical App                                       | ition (PD) is sele<br>isplayed<br>proval                                                                                                    | cted, list of                          | submission acc                                                         | essible for Proto                                                                      | col Deviatio | on      |
| ce Pro<br>omissi<br>ew Pos                                         | otocol Devia<br>ion will be d<br>st Ethical App                                       | ition (PD) is sele<br>isplayed<br>proval                                                                                                    | cted, list of                          | Submission acc                                                         | essible for Proto                                                                      | col Deviatio | on      |
| ce Pro<br>omissi<br>ew Pos<br>Keyword<br>Search NN                 | otocol Devia<br>ion will be d<br>st Ethical App<br>MRR ID, Research ID or             | ition (PD) is sele<br>isplayed<br>proval                                                                                                    | cted, list of                          | Submission acc<br>Select Post Ethical Approval T<br>Protocol Deviation | essible for Proto                                                                      | col Deviatio | on      |
| Ce Pro<br>omissi<br>ew Pos<br>Keyword<br>Search NN<br>Show 10      | otocol Devia<br>ion will be d<br>st Ethical App<br>VIRR ID, Research ID or            | ntion (PD) is sele<br>isplayed<br>proval                                                                                                    | cted, list of                          | Submission acc<br>Select Post Ethical Approval T<br>Protocol Deviation | essible for Proto                                                                      | col Deviatio | on      |
| ce Pro<br>bmissi<br>ew Pos<br>Keyword<br>Search NN<br>Show 10<br># | otocol Devia<br>ion will be d<br>st Ethical App<br>VRR ID, Research ID or<br>entries  | ition (PD) is sele<br>lisplayed<br>proval                                                                                                    | cted, list of                          | Submission acc<br>Select Post Ethical Approval T<br>Protocol Deviation | essible for Proto                                                                      |              | on      |
| ce Pro<br>omissi<br>ew Pos<br>Geyword<br>Search NN<br>Show 10<br># | Ditocol Devia<br>ion will be d<br>st Ethical App<br>MRR ID, Research ID or<br>entries | ttion (PD) is sele<br>lisplayed<br>proval<br>r Title of the Submission<br>ππε<br>παταδολάτισται το το το το<br>παταδολάτισται το το το το<br>παταδολάτισται το το το το το<br>παταδολάτισται το το το το το<br>παταδολάτισται το το το το το το<br>παταδολάτισται το το το το το το<br>παταδολάτισται το το το το το το το<br>παταδολάτισται το το το το το το το το<br>παταδολάτισται το το το το το το το το το<br>παταδολάτισται το το το το το το το το το το<br>παταδολάτισται το το το το το το το το το το<br>παταδολάτισται το το το το το το το το το το το το το<br>παταδολάτισται το το το το το το το το το το το το το                                                                                                    | cted, list of                          | Submission acc<br>Select Post Ethical Approval T<br>Protocol Deviation | essible for Proto                                                                      |              | on      |

Click on the 📋 icon to create a new Protocol Deviation Submission 4. **New Post Ethical Approval** Select Post Ethical Approval Type Keyword Search NMRR ID, Research ID or Title of the Submission Protocol Deviation  $\sim$ ✓ entries Show 10 TITLE NMRR ID RESEARCH SCOPE RESEARCH TYPE STATUS ACTION # 1 HARAPPER TO ..... The quantity ( trong / deviation tog ) of Clinical Interventional Approval granted via 8 27480 (285527) and approximate the manager and the MREC Full Board annel Alena centralite de l'Agolicanese Traductor Parlaments and Parliaments and That Office or Meddlad Statut Putricities. 2 Address of the Approval granted via T. CONTRACTOR CONTRACTOR (The Clinical Interventional Ē 1984 177 161 stream of solicitum contemples MREC Full Board alterative interaction and the alterand in the second second 5. A page will be displayed with the General information of the Submission is shown over the top part of the display page **Protocol Deviation Reporting** A MANAGAMENT CONTROLOUD THAN, ON TAUNOLOUTTY & 21,000 LOOK VENULS STANDARD OF CARE MORE THANKS, DALAND RELEASE PERFORMANC NMRR ID Protocol ID - 🚔 Last updated on Oct 21, 2022 Status Approval granted via MREC Full Board Post Ethical Submission Status Pending Submission

| Study Status<br>Not Yet Recruiting                                                                                                    |                                                                                                    |                                                                        |
|----------------------------------------------------------------------------------------------------|----------------------------------------------------------------------------------------------------|------------------------------------------------------------------------|
|                                                                                                    |                                                                                                    |                                                                        |
| Site Conducted                                                                                                    |                                                                                                    |                                                                        |
| Hospital Selayang                                                                                                    |                                                                                                    |                                                                        |
| Reporting Investigator *                                                                                                    |                                                                                                    |                                                                        |
| LINE BEALWAR                                                                                                    |                                                                                                    |                                                                        |
| NAME OF INVESTIGATOR                                                                                                    | ROLE OF INVESTIGATOR                                                                                                    | STATE CONDUCTED                                                        |
| LAU SEW WHI                                                                                                    | Principal / Coordinating Investigator                                                                                                    | Selangor Darul Ehsan                                                   |
| Less Fail Yes                                                                                                    | Co / Sub Investigator at the site                                                                                                    | Selangor Darul Ehsan                                                   |
|                                                                                                    |                                                                                                    |                                                                        |
| Ener Ecore (Dreak                                                                                                    | Co / Sub Investigator at the site                                                                                                    | Selangor Darul Ehsan                                                   |
| te ber Den<br>summed Score in Scores                                                                                                    | Co / Sub Investigator at the site<br>Co / Sub Investigator at the site                                                                                                    | Selangor Darul Ehsan<br>Selangor Darul Ehsan<br>q a name from the list |
| Her beer beer<br>minimum 2 is were an 2 is were<br>sent the information on the "R<br>isplayed. Click Save to save<br>Reporting Investigator *<br>Please Select                  | Co / Sub Investigator at the site<br>Co / Sub Investigator at the site<br>eporting Investigator" by selecting<br>the information .                                                                                                    | Selangor Darul Ehsan<br>Selangor Darul Ehsan<br>g a name from the list |
| he ber bee<br>monitored Dickers an Dickers<br>hisplayed. Click save to save<br>Reporting Investigator *<br>Please Select<br>Please Select                                       | Co / Sub Investigator at the site<br>Co / Sub Investigator at the site<br>eporting Investigator" by selecting<br>the information .                                                                                                    | Selangor Darul Ehsan<br>Selangor Darul Ehsan<br>g a name from the list |
| he for the<br>monormal Distance on Silver<br>sert the information on the "R<br>isplayed. Click save to save<br>Reporting Investigator *<br>Please Select                        | Co / Sub Investigator at the site<br>Co / Sub Investigator at the site<br>eporting Investigator" by selecting<br>the information .                                                                                                    | Selangor Darul Ehsan<br>Selangor Darul Ehsan<br>g a name from the list |
| he for the<br>minimum Diane model and the<br>sert the information on the "R<br>isplayed. Click Swe to save<br>Reporting Investigator *<br>Please Select<br>Please Select        | Co / Sub Investigator at the site<br>Co / Sub Investigator at the site<br>eporting Investigator" by selecting<br>the information .<br>Co / Sub Investigator at the site<br>Co / Sub Investigator at the site                                      | Selangor Darul Ehsan<br>Selangor Darul Ehsan<br>g a name from the list |
| he for the<br>minimum difference of difference<br>esert the information on the "R<br>isplayed. Click Save to save<br>Reporting Investigator *<br>Please Select<br>Please Select | Co / Sub Investigator at the site<br>Co / Sub Investigator at the site<br>eporting Investigator" by selecting<br>the information .<br>Co / Sub Investigator at the site<br>Co / Sub Investigator at the site<br>Co / Sub Investigator at the site | Selangor Darul Ehsan<br>Selangor Darul Ehsan<br>g a name from the list |

**"Site Conducted"** will be autoselected depending on the site assigned to user in the Protocol Deviation Corresponding Person assignment during NMRR Registration Submission.

\*\* Incase of a user is assigned with 2 or more sites, user is required to select the site intended for the reporting. A popup up will appear indicating the "General Protocol Deviation Reporting Information" has been succesfully saved

General Protocol Deviation Study Information Saved.

A Protocol Deviation Post Ethical ID will be generated and Protocol Deviation Status will be displayed as "Case Open". This information can be seen over the top part of the display page

### **Protocol Deviation Submission**

A ARRENTING CONTROL OF TRAD. ON TRADUCTORTY OF DUSING AND ADDRESS STREEMED OF CARE IN PORTORIAL DARCENESS PROVIDED TO AND ADDRESS.

NMRR ID Here II - Protocol ID - 🗎 Last updated on Oct 21, 2022

Status Approval granted via MREC Full Board

Protocol Deviation Status Case Open

Protocol Deviation Post Ethical ID PD ID-23-00021-TXZ

"Protocol Deviation Post Ethical ID" will be the reference number for the Protocol Deviation Submission from this point onwards. Once a Protocol Deviation Post Ethical ID is generated, Protocol Deviation Reporting Submission has now been created successfully and is available to be accessed from "My Submission" menu. Protocol Deviation Post Ethical ID later in the submission will also be referred to as Protocol Deviation Case (PD Case)

"Protocol Deviation Status" refers to the status of Protocol Deviation Post Ethical ID in general. "Case Open" means the reporting case is now open for submission. User may send updates/follow up if needed/ required

| Cor<br>Rej<br>Ins<br>lisť | ntinue to scroll down or<br>porting Details Informat<br>ert the following informa<br>' and "Type of PD" . | n the page. User is the<br>ion" part of the submis<br>ation regardinng the "[ | n required to<br>sison.<br>Date of Aware | fill up th<br>ness" c | ne "Proto<br>of the PE | ocol Devia<br>) , "Subejc  | tion<br>t ID | "Days to awareness" refers to days<br>from the date of PD report submitted<br>to MREC to the date of awareness of<br>the PD (it will be auto calculated and |
|---------------------------|----------------------------------------------------------------------------------------------------|-------------------------------------------------------------------------------|------------------------------------------|-----------------------|------------------------|----------------------------|--------------|----------------------------------------------------------------------------------------------------|
| Prot<br>Pro               | tocol Deviation Detail Information                                                                        |                                                                               |                                          |                       |                        |                            |              | submission of the entire Protocol<br>Deviation Post Ethical ID to MREC)                                                                                     |
| Da                        | te of Awareness (Days to awareness : 0) *                                                                 |                                                                               |                                          |                       |                        |                            |              |                                                                                                    |
|                           | mm/dd/yyyy                                                                                                | -                                                                             |                                          |                       |                        |                            |              |                                                                                                    |
| Su                        | bject ID List                                                                                             |                                                                               |                                          |                       |                        |                            | Add          | ** User can add multiple subjects                                                                                                    |
|                           | NO. SUBJECT ID                                                                                            | DATE OF PD<br>OCCURRENCE                                                      | DATE OF<br>RECRUITMENT                   | TOTAL<br>DAYS         | GENDER                 | NO OF PD<br>ID<br>REPORTED |              | Protocol Deviation that happened<br>in different dates. However, the                                                                                        |
|                           |                                                                                                    | No records found.                                                             |                                          |                       |                        |                            |              | date of the awareness of the                                                                                                    |
| •                         |                                                                                                    |                                                                               |                                          |                       |                        |                            | × ·          | same for all the incidents.                                                                                                    |
| Ту                        | pe of PD (Based on group of Selection)                                                                    |                                                                               |                                          |                       |                        |                            |              |                                                                                                    |
|                           | Please Select                                                                                             |                                                                               |                                          |                       |                        |                            | ~            |                                                                                                    |
| Clic                      | NO. SUBJECT ID                                                                                            | nation regarding the s                                                        |                                          | ed in the             | e PD.                  | NO OF PD                   | Add          | User is required to click Add for<br>every addition of subject into the list<br>(one click per subject entry)                                               |
|                           |                                                                                                    | OCCORRENCE                                                                    | RECRUITMENT                              | DAYS                  |                        | REPORTED                   |              |                                                                                                    |
|                           |                                                                                                    | No records found.                                                             |                                          |                       |                        |                            |              |                                                                                                    |
| 4                         |                                                                                                    |                                                                               |                                          |                       |                        |                            | *<br>+       |                                                                                                    |
|                           |                                                                                                    |                                                                               |                                          |                       |                        |                            |              |                                                                                                    |
|                           |                                                                                                    |                                                                               |                                          |                       |                        |                            |              |                                                                                                    |
|                           |                                                                                                    |                                                                               |                                          |                       |                        |                            |              |                                                                                                    |
|                           |                                                                                                    |                                                                               |                                          |                       |                        |                            |              |                                                                                                    |
| 1                         |                                                                                                    |                                                                               |                                          |                       |                        |                            |              |                                                                                                    |

| Subjec                  | ct ID List                      |                                        |                                      |                     |        |                                           |           |                                                                                                    |
|-------------------------|---------------------------------|----------------------------------------|--------------------------------------|---------------------|--------|-------------------------------------------|-----------|----------------------------------------------------------------------------------------------------|
| Subject                 | t Id                            |                                        |                                      |                     |        |                                           |           |                                                                                                    |
|                         |                                 |                                        |                                      |                     |        |                                           |           |                                                                                                    |
| Date of F               | dd/vvvv                         |                                        |                                      |                     |        |                                           | m         |                                                                                                    |
| Subject                 | t Recruitment Date              |                                        |                                      |                     |        |                                           |           |                                                                                                    |
| mm/d                    | dd/yyyy                         |                                        |                                      |                     |        |                                           |           |                                                                                                    |
| Gender                  | r                               |                                        |                                      |                     |        |                                           |           |                                                                                                    |
| <u>О</u> Ма             | Male                            |                                        | Female                               |                     |        |                                           |           |                                                                                                    |
|                         |                                 |                                        |                                      |                     |        |                                           |           |                                                                                                    |
|                         |                                 |                                        |                                      |                     |        |                                           |           |                                                                                                    |
| bject ID Li             | List                            | DATE OF DD                             | DATE OF                              |                     | CENDED | Cancel                                    | Save      | the following action icons are accessible to user in the Subject                                                                                                    |
| bject ID Li<br>NO.      | List<br>SUBJECT ID              | DATE OF PD                             | DATE OF                              | TOTAL               | GENDER | Cancel<br>NO OF PD                        | Save      | the following action icons are<br>accessible to user in the Subject                                                                                                    |
| bject ID Li<br>NO.      | List<br>SUBJECT ID              | DATE OF PD<br>OCCURRENCE               | DATE OF<br>RECRUITMENT               | TOTAL<br>DAYS       | GENDER | Cancel<br>NO OF PD<br>ID<br>REPORTED      | Save      | the following action icons are<br>accessible to user in the Subject<br>Listing:<br>- Icon is used for editing the<br>information                                                                                                    |
| bject ID Li<br>NO.      | List<br>SUBJECT ID<br>Subejct 1 | DATE OF PD<br>OCCURRENCE<br>17/11/2022 | DATE OF<br>RECRUITMENT<br>01/09/2022 | TOTAL<br>DAYS<br>28 | GENDER | Cancel<br>NO OF PD<br>ID<br>REPORTED<br>0 | Save<br>A | the following action icons are<br>accessible to user in the Subject<br>Listing:<br>- Icon    Icon is used for editing the<br>information   Icon is used for deletion of the                                                                                                    |
| bject ID Li<br>NO.<br>1 | List<br>SUBJECT ID<br>Subejct 1 | DATE OF PD<br>OCCURRENCE<br>17/11/2022 | DATE OF<br>RECRUITMENT<br>01/09/2022 | TOTAL<br>DAYS<br>28 | GENDER | Cancel<br>NO OF PD<br>ID<br>REPORTED<br>0 | Save<br>A | the following action icons are<br>accessible to user in the Subject<br>Listing:<br>- Icon is used for editing the<br>information<br>- Icon is used for deletion of the<br>information                                                                                                    |
| bject ID Li<br>NO.<br>1 | List<br>SUBJECT ID<br>Subejct 1 | DATE OF PD<br>OCCURRENCE<br>17/11/2022 | DATE OF<br>RECRUITMENT<br>01/09/2022 | TOTAL<br>DAYS<br>28 | GENDER | Cancel<br>NO OF PD<br>ID<br>REPORTED<br>0 | Save<br>A | the following action icons are<br>accessible to user in the Subject<br>Listing:<br>- Icon * is used for editing the<br>information<br>- Icon * is used for deletion of th<br>information                                                                                                    |
| bject ID Li<br>NO.<br>1 | List<br>SUBJECT ID<br>Subejct 1 | DATE OF PD<br>OCCURRENCE<br>17/11/2022 | DATE OF<br>RECRUITMENT<br>01/09/2022 | TOTAL<br>DAYS<br>28 | GENDER | Cancel<br>NO OF PD<br>ID<br>REPORTED<br>0 | Save<br>A | the following action icons are<br>accessible to user in the Subject<br>Listing:<br>- Icon / is used for editing the<br>information<br>- Icon / is used for deletion of th<br>information                                                                                                    |
| bject ID Li<br>NO.      | List<br>SUBJECT ID<br>Subejct 1 | DATE OF PD<br>OCCURRENCE<br>17/11/2022 | DATE OF<br>RECRUITMENT<br>01/09/2022 | TOTAL<br>DAYS<br>28 | GENDER | Cancel<br>NO OF PD<br>ID<br>REPORTED<br>0 | Save<br>A | <ul> <li>the following action icons are accessible to user in the Subject Listing:</li> <li>Icon is used for editing the information</li> <li>Icon is used for deletion of the information</li> <li>Total Days" refers to total days from the date of PD occurrence to the date of PD occurrence to the date occurrence to the date of PD occurrence to the date occurrence to the date occur</li></ul> |
| bject ID Li<br>NO.      | List<br>SUBJECT ID<br>Subejct 1 | DATE OF PD<br>OCCURRENCE<br>17/11/2022 | DATE OF<br>RECRUITMENT<br>01/09/2022 | TOTAL<br>DAYS<br>28 | GENDER | Cancel<br>NO OF PD<br>ID<br>REPORTED<br>0 | Save<br>A | the following action icons are<br>accessible to user in the Subject<br>Listing:<br>- Icon is used for editing the<br>information<br>- Icon is used for deletion of th<br>information<br>- Icon is used for deletion of th<br>information                                                                                                    |
| bject ID Li<br>NO.      | List SUBJECT ID Subejct 1       | DATE OF PD<br>OCCURRENCE<br>17/11/2022 | DATE OF<br>RECRUITMENT<br>01/09/2022 | TOTAL<br>DAYS<br>28 | GENDER | Cancel<br>NO OF PD<br>ID<br>REPORTED<br>0 | Save<br>A | <ul> <li>the following action icons are accessible to user in the Subject Listing:</li> <li>Icon </li> <li>is used for editing the information</li> <li>Icon </li> <li>is used for deletion of the information</li> <li>'Total Days'' refers to total days from the date of PD occurrence to date of awareness</li> </ul>                                                                                                    |
| bject ID Li<br>NO.      | List<br>SUBJECT ID<br>Subejct 1 | DATE OF PD<br>OCCURRENCE<br>17/11/2022 | DATE OF<br>RECRUITMENT<br>01/09/2022 | TOTAL<br>DAYS<br>28 | GENDER | Cancel<br>NO OF PD<br>ID<br>REPORTED<br>0 | Save<br>A | <ul> <li>the following action icons are accessible to user in the Subject Listing:</li> <li>Icon  is used for editing the information</li> <li>Icon  is used for deletion of th information</li> <li>Icon  is used for deletion of th information</li> </ul>                                                                                                    |

| Next , user is required to fill u<br>(PD) / Protocol Violation (PV)<br>Awareness".                                                                                                    | ip information regarding the "Narrative of Protocol Deviation<br>) Report ", "PD/PV Incident Repeatition" & "Means of                                                                                                    |                                                 |
|----------------------------------------------------------------------------------------------------|----------------------------------------------------------------------------------------------------|-------------------------------------------------|
| Narrative of Protocol Deviation (PD) Reporting / Protoco<br>Provide actual detailed description of protocol deviation/ violation<br>subject visit details, description of PD. Please refrain from using m                                                                                                    | sl Violation (PV) *<br>1 event including but not limited to date of event,<br>Ion standard abbreviations                                                                                                    |                                                 |
| Has this type of protocol deviation/ violation (or similar                                                                                                    | deviations) previously occurred in this study or this study site?                                                                                                    |                                                 |
| O Yes                                                                                                    | • No                                                                                                    |                                                 |
| How was the deviation picked up/ made aware (eg. Note                                                                                                    | ed by Study Monitor etc.)                                                                                                    | "Incident Repeatition " is selected as<br>"Yes" |
| Follows by information regard<br>' Event Anticipation" & "Modif                                                                                                    | Jing "Subejct Safety Involvement" , "Study Integrity Involvemen<br>fication of Data Safety Monitoring".                                                                                                    | nt",                                            |
| Follows by information regarc<br>' Event Anticipation" & "Modif                                                                                                    | ding "Subejct Safety Involvement", "Study Integrity Involvemen<br>fication of Data Safety Monitoring".                                                                                                    | nt",                                            |
| Follows by information regarc<br>' Event Anticipation" & "Modif<br>Does the Investigator feel that this Protocol Deviation<br>Yes                                                                                                    | ding "Subejct Safety Involvement", "Study Integrity Involvemen<br>fication of Data Safety Monitoring".                                                                                                    | nt",                                            |
| Follows by information regarc<br>' Event Anticipation" & "Modif<br>Does the Investigator feel that this Protocol Deviation<br>Yes<br>Unknown                                                                                                    | ding "Subejct Safety Involvement", "Study Integrity Involvemen<br>fication of Data Safety Monitoring".<br>(PD) Reporting / Protocol Violation (PV) affects the safety of the subject?                                                                                                    | nt",                                            |
| Follows by information regarc<br>' Event Anticipation" & "Modif<br>Does the Investigator feel that this Protocol Deviation<br>Yes<br>Does the Investigator feel that this Protocol Deviation<br>Ves                                                                                                    | ding "Subejct Safety Involvement", "Study Integrity Involvement<br>fication of Data Safety Monitoring".          (PD) Reporting / Protocol Violation (PV) affects the safety of the subject?         Image: No                                                                                                    | nt",                                            |
| Follows by information regarc<br>" Event Anticipation" & "Modif<br>Does the Investigator feel that this Protocol Deviation<br>Ves<br>Unknown<br>Does the Investigator feel that this Protocol Deviation<br>Ves                                                                                                    | ding "Subejct Safety Involvement", "Study Integrity Involvement         fication of Data Safety Monitoring".         (PD) Reporting / Protocol Violation (PV) affects the safety of the subject?         Image: No         (PD) Reporting / Protocol Violation (PV) affects the integrity (i.e scientific validity and ethics) of the study data?                                                                                                    | nt",                                            |
| Follows by information regarc<br>" Event Anticipation" & "Modif<br>Does the Investigator feel that this Protocol Deviation<br>Yes<br>Unknown<br>Does the Investigator feel that this Protocol Deviation<br>Yes<br>Unknown                                                                                                   | ding "Subejct Safety Involvement", "Study Integrity Involvement         fication of Data Safety Monitoring".         (PD) Reporting / Protocol Violation (PV) affects the safety of the subject?         Image: No         Image: No         Image: No                                                                                                    | nt",                                            |
| Follows by information regarc<br>" Event Anticipation" & "Modif<br>Does the Investigator feel that this Protocol Deviation<br>Ves<br>Unknown<br>Does the Investigator feel that this Protocol Deviation<br>Ves<br>Unknown<br>Was the event unanticipated?<br>Ves                                                            | ding "Subejct Safety Involvement", "Study Integrity Involvement   fication of Data Safety Monitoring".   (PD) Reporting / Protocol Violation (PV) affects the safety of the subject?   • No   (PD) Reporting / Protocol Violation (PV) affects the integrity (i.e scientific validity and ethics) of the study data?   • No                                                                                                    | nt",                                            |
| Follows by information regarc<br>" Event Anticipation" & "Modif<br>Does the Investigator feel that this Protocol Deviation<br>Ves<br>Unknown<br>Does the Investigator feel that this Protocol Deviation<br>Yes<br>Unknown<br>Was the event unanticipated?<br>Yes                                                            | ding "Subejct Safety Involvement", "Study Integrity Involvement         fication of Data Safety Monitoring".         (PD) Reporting / Protocol Violation (PV) affects the safety of the subject?         Image: No         (PD) Reporting / Protocol Violation (PV) affects the integrity (i.e scientific validity and ethics) of the study data?         Image: No         Image: No         Image: No         Image: No         Image: No                | nt",                                            |
| Follows by information regarc<br>"Event Anticipation" & "Modif<br>Does the Investigator feel that this Protocol Deviation<br>Yes<br>Unknown<br>Does the Investigator feel that this Protocol Deviation<br>Yes<br>Unknown<br>Was the event unanticipated?<br>Yes<br>Is a modification required to the data safety monitoring | ding "Subejct Safety Involvement", "Study Integrity Involvemen<br>fication of Data Safety Monitoring".<br>(PD) Reporting / Protocol Violation (PV) affects the safety of the subject?<br>(PD) Reporting / Protocol Violation (PV) affects the integrity (i.e scientific validity and ethics) of the study data?<br>(PD) Reporting / Protocol Violation (PV) affects the integrity (i.e scientific validity and ethics) of the study data?<br>No<br>g plan? | nt",                                            |

| User is then required to fill up the Corrective A awareness of the incident.                                                                                     | Action & Preventive action taken following the                                               |                                                                              |
|----------------------------------------------------------------------------------------------------|----------------------------------------------------------------------------------------------|------------------------------------------------------------------------------|
| Corrective action done for this event? Please explain:<br>(If any training is done, please upload supporting document in section VII such as training log, etc.) |                                                                                              |                                                                              |
|                                                                                                    |                                                                                              |                                                                              |
|                                                                                                    |                                                                                              |                                                                              |
|                                                                                                    |                                                                                              |                                                                              |
| Preventive action done for this event?<br>Please explain the preventive action plan that you have put in to prevent the event from recurring in fr               | iture                                                                                        |                                                                              |
|                                                                                                    |                                                                                              |                                                                              |
|                                                                                                    |                                                                                              |                                                                              |
|                                                                                                    |                                                                                              |                                                                              |
|                                                                                                    |                                                                                              |                                                                              |
| The last question of the "Protocol Deviation De information regarding the "Incident Resolution                                                                   | etail Information" requires user to choose<br>". User need to click swe to complete and save | Refer to <b>step No. 8 (b)</b> if the                                        |
| the information filled.                                                                                                    |                                                                                              | "Incident Resolution – has this event<br>been resolved " is selected as "No" |
| Has this event been resolved?                                                                                                    |                                                                                              |                                                                              |
| O Yes                                                                                                    | O No                                                                                         |                                                                              |
| On Going                                                                                                    |                                                                                              |                                                                              |
|                                                                                                    | Save                                                                                         |                                                                              |
| l                                                                                                    |                                                                                              |                                                                              |
| A popup up will appear indicating the "Protoco                                                                                                    | I Deviation Reporting Details Information" has                                               |                                                                              |
|                                                                                                    |                                                                                              |                                                                              |
|                                                                                                    | Save                                                                                         |                                                                              |
| Protocol Deviation Detail Information Saved.                                                                                                    |                                                                                              |                                                                              |

|    | A change to Protocol Deviation Post Ethical ID<br>with a Report Type) and Report Submisison S<br>"Pending Submisison". This information can be                                                                                                  | (PD Case) will happen (ID is then assigned<br>tatus will be generated and displayed as<br>seen over the top part of the display page     | "Protocol Deviation Post Ethical ID<br>– Report Type" will be the reference<br>for the Protocol Deviation Reporting<br>Submission from this point onwards.<br>Protocol Deviation Post Ethical ID                                                                   |
|----|----------------------------------------------------------------------------------------------------|----------------------------------------------------------------------------------------------------|----------------------------------------------------------------------------------------------------|
|    | NMRR ID       Protocol ID -                                                                                                    | ntenis ernentenne er Lenti in men finnen in hav ven del ven finnen men finnen finnen in del ven del ven del ven                          | - Report Type later in the<br>submission will also be referred to<br>as Protocol Deviation Report (PD<br>Report)                                                                                                    |
|    |                                                                                                    |                                                                                                    | "Report Submission Status" refers<br>to the current status of PD Report<br>while "Protocol Deviation ID<br>Status" refer to status of Protocol<br>Deviation Post Ethical ID or PD<br>Case in general (can be either Case<br>Open or Case Closed or Case<br>Reopen) |
| 8. | <ul> <li>a) In case user selects the "PD/PV Incident R deviation/ violation (or similar deviations) p study site?" as "Yes":</li> <li>User is required to filled up the following addition that becaused a page information is about</li> </ul> | epetition - Has this type of protocol<br>previously occurred in this study or this<br>onal information regarding the repetitive incident |                                                                                                    |
|    | Deviation/Protocol Violation List" of the previou                                                                                                    | Ilsy occurred incident.                                                                                                    |                                                                                                    |
|    | Yes                                                                                                    | No                                                                                                    |                                                                                                    |
|    | If yes, has it been reported to MREC?                                                                                                    | • No                                                                                                    |                                                                                                    |
|    | Deviation / Violation List                                                                                                    | Add                                                                                                    |                                                                                                    |
|    | No record                                                                                                    | s found.                                                                                                    |                                                                                                    |
|    |                                                                                                    | •                                                                                                    |                                                                                                    |

| vistion / Violation List      |                                                                    |  |
|-------------------------------|--------------------------------------------------------------------|--|
| viation / violation List      |                                                                    |  |
| NO. SUBJECT                   | DATE OF DEVIATION / VIOLATION DESCRIPTION                          |  |
|                               | No records found.                                                  |  |
|                               | • • •                                                              |  |
|                               |                                                                    |  |
| sert the required informat    | tion and once the information has been filled, click see button to |  |
| ve the information.           |                                                                    |  |
|                               |                                                                    |  |
| Deviation / Violation List    |                                                                    |  |
| Subject Id                    |                                                                    |  |
|                               |                                                                    |  |
| Date of Deviation / Violation |                                                                    |  |
| mm/dd/yyyy                    |                                                                    |  |
| Description                   |                                                                    |  |
|                               |                                                                    |  |
|                               |                                                                    |  |
|                               |                                                                    |  |
|                               |                                                                    |  |
|                               |                                                                    |  |
|                               | li li li li li li li li li li li li li l                           |  |
|                               |                                                                    |  |
|                               | Cancel                                                             |  |
|                               |                                                                    |  |
|                               |                                                                    |  |
|                               |                                                                    |  |
|                               |                                                                    |  |

| User is required to fill ac                                                                                                    | ditional information reg                                                                            | garding the reason of th                                                                      | e incident is not yet                     |                                                                                                    |
|----------------------------------------------------------------------------------------------------|----------------------------------------------------------------------------------------------------|-----------------------------------------------------------------------------------------------|-------------------------------------------|----------------------------------------------------------------------------------------------------|
| Has this event been resolved?                                                                                                    |                                                                                                    |                                                                                               |                                           |                                                                                                    |
| Yes                                                                                                    |                                                                                                    | O No                                                                                          |                                           |                                                                                                    |
| On Going                                                                                                    |                                                                                                    |                                                                                               |                                           |                                                                                                    |
| Please explain why                                                                                                    |                                                                                                    |                                                                                               |                                           |                                                                                                    |
|                                                                                                    |                                                                                                    |                                                                                               |                                           |                                                                                                    |
|                                                                                                    |                                                                                                    |                                                                                               |                                           |                                                                                                    |
|                                                                                                    |                                                                                                    |                                                                                               |                                           |                                                                                                    |
|                                                                                                    |                                                                                                    |                                                                                               |                                           |                                                                                                    |
|                                                                                                    |                                                                                                    |                                                                                               |                                           |                                                                                                    |
|                                                                                                    |                                                                                                    |                                                                                               | li.                                       |                                                                                                    |
| Next , user is required to<br>regarding the "Amendmo                                                                                                    | o fill up "Protocol Chan<br>ent Requirement to Re                                                   | ges and/ or Actions Tal<br>search Document" & "A                                              | en". Information                          | Refer to <b>step No. 10</b> if "Amendm<br>Requirement to Research Docur                                  |
| Next , user is required to<br>regarding the "Amendmo                                                                                                    | o fill up "Protocol Chan<br>ent Requirement to Re                                                   | ges and/ or Actions Tal<br>search Document" & "A                                              | en". Information<br>ction Taken by Site". | Refer to <b>step No. 10</b> if "Amendm<br>Requirement to Research Docur<br>is selected as <b>"Yes</b> "  |
| Next , user is required to<br>regarding the "Amendmo<br>Protocol Changes and/or Actions Tak                                                                                                    | o fill up "Protocol Chang<br>ent Requirement to Re                                                  | ges and/ or Actions Tał<br>search Document" & "A                                              | en". Information<br>ction Taken by Site". | Refer to <b>step No. 10</b> if "Amendm<br>Requirement to Research Docur<br>is selected as <b>"Yes</b> "  |
| Next , user is required to<br>regarding the "Amendmo<br>Protocol Changes and/or Actions Tak                                                                                                    | o fill up "Protocol Chang<br>ent Requirement to Re<br>ten                                           | ges and/ or Actions Tak<br>search Document" & "A                                              | en". Information<br>ction Taken by Site". | Refer to <b>step No. 10</b> if "Amendm<br>Requirement to Research Docur<br>is selected as <b>"Yes</b> "  |
| Next , user is required to<br>regarding the "Amendme<br>Protocol Changes and/or Actions Tak<br>Should there be an amendment to the resear                                                                     | o fill up "Protocol Changent Requirement to Re<br>ent Requirement to Re                             | ges and/ or Actions Tal<br>search Document" & "A<br>hts as a consequence of this event?       | en". Information<br>ction Taken by Site". | Refer to <b>step No. 10</b> if "Amendm<br>Requirement to Research Docur<br>is selected as " <b>Yes</b> " |
| Next , user is required to<br>regarding the "Amendme<br>Protocol Changes and/or Actions Tak<br>Should there be an amendment to the resear<br>Yes<br>Actions taken                                             | o fill up "Protocol Chang<br>ent Requirement to Re<br>ten                                           | ges and/ or Actions Tal<br>search Document" & "A<br>its as a consequence of this event?       | en". Information<br>ction Taken by Site". | Refer to <b>step No. 10</b> if "Amendm<br>Requirement to Research Docur<br>is selected as " <b>Yes</b> " |
| Next , user is required to<br>regarding the "Amendmo<br>Protocol Changes and/or Actions Tak<br>Should there be an amendment to the resear<br>Yes<br>Actions taken<br>Please Select                            | o fill up "Protocol Chang<br>ent Requirement to Re<br>ten                                           | ges and/ or Actions Tak<br>search Document" & "A<br>its as a consequence of this event?       | en". Information<br>ction Taken by Site". | Refer to <b>step No. 10</b> if "Amendm<br>Requirement to Research Docur<br>is selected as " <b>Yes</b> " |
| Next , user is required to<br>regarding the "Amendme<br>Protocol Changes and/or Actions Tak<br>Should there be an amendment to the resear<br>Yes<br>Actions taken<br>Please Select<br>Notes / Remarks to MREC | o fill up "Protocol Changent Requirement to Re<br>en<br>ch protocol / consent form or other documer | ges and/ or Actions Tal<br>search Document" & "A<br>                                          | en". Information<br>ction Taken by Site". | Refer to <b>step No. 10</b> if "Amendm<br>Requirement to Research Docur<br>is selected as " <b>Yes</b> " |
| Next , user is required to<br>regarding the "Amendme<br>Protocol Changes and/or Actions Tak<br>Should there be an amendment to the resear<br>Yes<br>Actions taken<br>Please Select<br>Notes / Remarks to MREC | o fill up "Protocol Changent Requirement to Re<br>ent Requirement to Re                             | ges and/ or Actions Tal<br>search Document" & "A<br>its as a consequence of this event?<br>No | en". Information<br>ction Taken by Site". | Refer to <b>step No. 10</b> if "Amendm<br>Requirement to Research Docur<br>is selected as " <b>Yes</b> " |
| Next , user is required to<br>regarding the "Amendme<br>Protocol Changes and/or Actions Tak<br>Should there be an amendment to the resear<br>Yes<br>Actions taken<br>Please Select<br>Notes / Remarks to MREC | o fill up "Protocol Changent Requirement to Re<br>ent Requirement to Re                             | ges and/ or Actions Tak<br>search Document" & "A<br>ts as a consequence of this event?        | en". Information<br>ction Taken by Site". | Refer to <b>step No. 10</b> if "Amendm<br>Requirement to Research Docur<br>is selected as " <b>Yes</b> " |
| Next , user is required to<br>regarding the "Amendme<br>Protocol Changes and/or Actions Tak<br>Should there be an amendment to the resear<br>Yes<br>Actions taken<br>Please Select<br>Notes / Remarks to MREC | o fill up "Protocol Changent Requirement to Re<br>en<br>ch protocol / consent form or other documen | ges and/ or Actions Tal<br>search Document" & "A<br>                                          | en". Information<br>ction Taken by Site". | Refer to <b>step No. 10</b> if "Amendm<br>Requirement to Research Docur<br>is selected as " <b>Yes</b> " |
| Next , user is required to<br>regarding the "Amendmo<br>Protocol Changes and/or Actions Tak<br>Should there be an amendment to the resear<br>Yes<br>Actions taken<br>Please Select<br>Notes / Remarks to MREC | o fill up "Protocol Changent Requirement to Retent<br>ten                                           | ges and/ or Actions Tak<br>search Document" & "A<br>ts as a consequence of this event?<br>No  | en". Information<br>ction Taken by Site". | Refer to <b>step No. 10</b> if "Amendm<br>Requirement to Research Docur<br>is selected as " <b>Yes</b> " |

| ormation, user is r                                                                                                    |                                                                                                    |                                                                     |                                      |              |  |
|----------------------------------------------------------------------------------------------------|----------------------------------------------------------------------------------------------------|---------------------------------------------------------------------|--------------------------------------|--------------|--|
| tions taken                                                                                                    |                                                                                                    |                                                                     |                                      |              |  |
| Please Select                                                                                                    |                                                                                                    |                                                                     |                                      | ~            |  |
| Please Select<br>Research activity and subject's follo<br>Subject has been withdrawn from f<br>Research activity for all subjects ha<br>Research activity for all subjects ha<br>Approved study data analysis plan<br>Others | w up continues as scheduled, CAPA has b<br>rther study participation. Research activit<br>e been stopped temporarily<br>e been stopped permanently<br>odified | en done to the Protocol Deviation (PD)<br>r continues as scheduled. | Reporting / Protocol Violation (PV). |              |  |
|                                                                                                    |                                                                                                    |                                                                     |                                      | li li        |  |
|                                                                                                    |                                                                                                    |                                                                     |                                      | Save         |  |
| opup up will appe<br>on succesfully sav                                                                                                    | ar indicating the "Pro                                                                                                    | tocol Deviation Rep                                                 | oorting Details Info                 | mation" has  |  |
| oopup up will appe<br>an succesfully sav                                                                                                    | ar indicating the "Pro<br>ed                                                                                                    | tocol Deviation Rep                                                 | oorting Details Info                 | rmation" has |  |
| Protocol Changes and/or Action                                                                                                    | ear indicating the "Pro<br>ed                                                                                                    | tocol Deviation Rep                                                 | oorting Details Info                 | rmation" has |  |
| Popup up will appe<br>en succesfully sav                                                                                                    | ear indicating the "Pro<br>ed                                                                                                    | tocol Deviation Rep                                                 | oorting Details Info                 | rmation" has |  |
| Protocol Changes and/or Action                                                                                                    | ear indicating the "Proed                                                                                                    | tocol Deviation Rep                                                 | oorting Details Info                 | rmation" has |  |
| Protocol Changes and/or Action                                                                                                    | ear indicating the "Proed                                                                                                    | tocol Deviation Rep                                                 | oorting Details Info                 | rmation" has |  |
| Protocol Changes and/or Action                                                                                                    | ear indicating the "Proed                                                                                                    | tocol Deviation Rep                                                 | oorting Details Info                 | rmation" has |  |
| Protocol Changes and/or Action                                                                                                    | ear indicating the "Pro<br>ed                                                                                                    | tocol Deviation Rep                                                 | oorting Details Info                 | rmation" has |  |

| 10. | In case user selects "Amendment Requirem<br>an amendment to the research protocol / c<br>consequence of this event? " as "Yes" | ent to Research Document - Should there be<br>onsent form or other documents as a    | •                                                            |
|-----|----------------------------------------------------------------------------------------------------|--------------------------------------------------------------------------------------|--------------------------------------------------------------|
|     | User is required to fill up additional information following the awareness of the incident – "Am                               | n regarding the changes or amendment done endment Date" and "Amendment Description". |                                                              |
|     | Should there be an amendment to the research protocol / consent form or other docur                                            | ments as a consequence of this event?                                                |                                                              |
|     | • Yes                                                                                                    | O No                                                                                 |                                                              |
|     | Date Amendment Submitted                                                                                                    |                                                                                      |                                                              |
|     | mm/dd/yyyy                                                                                                    |                                                                                      |                                                              |
|     | Short Description of the Amendment                                                                                             |                                                                                      |                                                              |
|     |                                                                                                    |                                                                                      |                                                              |
|     |                                                                                                    |                                                                                      |                                                              |
|     |                                                                                                    |                                                                                      |                                                              |
|     |                                                                                                    |                                                                                      |                                                              |
|     |                                                                                                    |                                                                                      |                                                              |
|     |                                                                                                    |                                                                                      |                                                              |
| 11. | Continue to scroll down on the page. "Protoco<br>available for user to upload the relevent docum                               | I Deviation Support Documents" part will be ents.                                    | "Protocol Deviation Cover Letter to<br>MREC Template" can be |
|     | Protocol Deviation Supporting Documents                                                                                        |                                                                                      | reference.                                                   |
|     |                                                                                                    |                                                                                      |                                                              |
|     | Download Cover Letter Template                                                                                                 |                                                                                      |                                                              |
|     |                                                                                                    | View Document History                                                                |                                                              |
|     | Select or drag files   PDF                                                                                                    |                                                                                      |                                                              |
|     | Other Supporting Documents                                                                                                    |                                                                                      |                                                              |
|     | Select or strep files   DDE                                                                                                    | View Document History                                                                |                                                              |
|     |                                                                                                    |                                                                                      |                                                              |
|     |                                                                                                    | Save                                                                                 |                                                              |
|     |                                                                                                    | _                                                                                    |                                                              |
|     |                                                                                                    |                                                                                      |                                                              |

| User can upload the "Cover Letter to MREC" and ot<br>on the icon to acces the document file or by drag<br>available.Once a document has been uploaded, use<br>the documents uploaded. File name can also be cha<br>have been uploaded, Click sive to complete and sa<br>Protocol Deviation Supporting Documents | her "Supporting Document" by either click<br>ging the document over the box<br>r can insert the version & version date to<br>inged if needed. Once all documents<br>ve the uploaded files. | Only PDF format file is allowed to be uploaded in this section                                                                          |
|----------------------------------------------------------------------------------------------------|----------------------------------------------------------------------------------------------------|----------------------------------------------------------------------------------------------------|
| Cover Letter *  Download Cover Letter Template  Def PDF 24.98 KB Download Version * testing Version Date *                                                                                                    | View Document History                                                                                                    | Please ensure the file name has<br>the extension ".pdf " at the end of<br>its name. Files without the<br>extension " pdf " may have the |
| Other Supporting Documents                                                                                                    | View Document History                                                                                                    | risk of not being able to be read<br>later                                                                                              |
| A popup up will appear indicating the "Supporting Do                                                                                                    | ocuments" has been succesfully saved                                                                                                    |                                                                                                    |

| Next, user needs to acknowledge the submisison made at the "Submisison<br>Acknowledgement". Tick on the box in "I acknowledge that I have read, and do hereby<br>accept the terms and conditions contained in NMRR terms and condition document."<br>Submission Acknowledgement<br>in acknowledge that I have read, and do hereby accept the terms and conditions contained in NMRR terms and condition document.<br>Submission History<br>in approver NAME becision by becision bas been acknowledges, user can submit the entire Protocol Deviation<br>Reporting Submission by clicking the submit button.<br>Submission Acknowledgement | **Please ensure all the information<br>has been filled up and all the<br>documents required has been<br>uploaded and saved                              |
|----------------------------------------------------------------------------------------------------|----------------------------------------------------------------------------------------------------|
| Decision History         #       DECISION DATE         Approval Authority                                                                                                    |                                                                                                    |
| In viewing data of Protocol Deviation Reporting Submission, the General information of the Submission will be shown over the top part of the display page Protocol Deviation Submission NMRR ID Protocol ID - Last updated on Oct 21, 2022 Status Approval granted via MREC Full Board Protocol Deviation Post Ethical ID PID-23-00026-KTC: Initial Report Protocol Deviation Status Case Open Report Submission Status Processing Submission by MREC Secretariat                                                                                                    | The status of new successful<br>submission of a PD Report will<br>change from "Pending<br>Submission" to "Processing<br>Submission by MREC Secretariat" |

| rotocol Deviation Case                                                                                                    |                                        |                      |                                               |               |            |      | Protocol Deviation Post Ethic                                                                                                    |
|----------------------------------------------------------------------------------------------------|----------------------------------------|----------------------|-----------------------------------------------|---------------|------------|------|----------------------------------------------------------------------------------------------------|
| Keyword<br>Search NMRR ID, Research ID or Title of the S<br>EXCEL PDF Show 10 v entries                                                                                                    | ubmission                              | Status<br>Undergoing | Review by PDSC                                |               |            | ~    | been successfully created by<br>Protocol Deviation Correspondi<br>Person (PD CP) (e.g. 2 means<br>are two PD Reports that have b<br>created:                                                                                                    |
| <ul> <li># NMRR ID TITLE</li> <li>1</li> <li>1</li></ul>                                                                                                    | PD CASE ID<br>PD ID-23-<br>00026-KTC 2 | NO OF PD CASE        | MREC DECISION<br>Undergoing Review<br>by PDSC | CASE STATUS 🝦 | ACTION     |      | Protocol Deviation Post Ethi<br>– Initial Report & Protocol<br>Deviation Post Ethical ID – Fe                                                                                                    |
| Showing 1 to 1 of 1 entries                                                                                                    |                                        |                      |                                               |               | Previous 1 | Next | MREC Decision indicates the decision assigned by MREC                                                                                                    |
| 4                                                                                                    |                                        |                      |                                               |               |            |      | Secretariat to either one of the Report submitted to MREC for                                                                                                    |
| •<br>o see the details listing of<br>eport) , click on PD Repor<br>protocol Deviation Case                                                                                                    | the Protocol De<br>t Listing 📋 ico     | viation Post         | t Ethical ID -                                | – Report T    | ype ( PD   |      | Secretariat to either one of the<br>Report submitted to MREC for<br>processing.                                                                                                    |
| voice the details listing of eport), click on PD Report votocol Deviation Case Keyword                                                                                                    | the Protocol De<br>t Listing 💼 ico     | viation Post         | t Ethical ID -                                | – Report T    | ype ( PD   |      | Secretariat to either one of the<br>Report submitted to MREC for<br>processing.<br>In Protocol Deviation Case listin<br>following action icons are access<br>to user:                                                                                                    |
| A see the details listing of eport) , click on PD Report     Protocol Deviation Case     Keyword     Search NMRR ID, Research ID or Title of the S     Excel     BDE                                                                                                    | the Protocol De<br>t Listing 👔 icol    | viation Post         | t Ethical ID -                                | – Report T    | ype ( PD   | ~    | <ul> <li>Secretariat to either one of the Report submitted to MREC for processing.</li> <li>In Protocol Deviation Case listin following action icons are access to user:         <ul> <li>Show o icon - to view of the General Protocol Deviation Submission of Protocol</li> </ul> </li> </ul>                                                                                                    |
| See the details listing of eport), click on PD Report Protocol Deviation Case Keyword Search NMRR ID, Research ID or Title of the Search NMRR ID, Research ID or Title of the Search NMRR ID, Research ID or Title                                                                                                    | the Protocol De<br>t Listing 👔 icol    | Viation Post         | Ethical ID -                                  | – Report T    | ype ( PD   | ~    | <ul> <li>Secretariat to either one of the Report submitted to MREC for processing.</li> <li>In Protocol Deviation Case listin following action icons are access to user:</li> <li>Show o icon - to view of the General Protocol Deviation Submission of Protocol Deviation Submission of Protocol Deviation Post Ethical ID Case)</li> </ul>                                                                                                    |
| A see the details listing of eport) , click on PD Report     Protocol Deviation Case     Keyword     Search NMRR ID, Research ID or Title of the S     EXCEL PDF Show 10 v entries     # NMRR ID TITLE     1     I     I | the Protocol De<br>t Listing 📄 icol    | viation Post         | Ethical ID -                                  | - Report T    |            | ~    | <ul> <li>Secretariat to either one of the Report submitted to MREC for processing.</li> <li>In Protocol Deviation Case listin following action icons are access to user:</li> <li>Show o icon - to view of the General Protocol Deviation Submission of Protocol Deviation Submission of Protocol Deviation Post Ethical ID Case)</li> <li>Initial Submission icon - show the initial registration of NMRR ID Submission</li> <li>PD Report Listing icon - icon</li> </ul> |

| rotoco   | ol Deviati                        | on Report                                                                                                    |                                                 |                              |                            |                        |                         |   |
|----------|-----------------------------------|----------------------------------------------------------------------------------------------------|-------------------------------------------------|------------------------------|----------------------------|------------------------|-------------------------|---|
| Keyword  |                                   |                                                                                                    |                                                 |                              | Status                     |                        |                         |   |
| Search I | NMRR ID, Resea                    | rch ID or Title of the Su                                                                                                    | bmission                                        |                              | Select All                 |                        |                         | ~ |
| EXCEL    | PDF Sho                           | ow 10 v entries                                                                                                    |                                                 |                              |                            |                        |                         |   |
| #        | NMRR ID                           | TITLE                                                                                                    | PD CASE                                         | STATUS                       | PD CORRESPONDING<br>PERSON | DATE OF     SUBMISSION |                         |   |
| 1        | NAMES OF<br>CONTROL<br>WORK       | n dennisminnen<br>Connoller Teal on<br>Teanis and the U<br>Rolling connoller<br>Connoller of Connoll<br>Sectores of Connoller<br>Sectores of Connoller<br>Sectores of Connoller                                                                                                    | PD ID-23-<br>00026-KTC<br>Initial<br>Report     | Undergoing<br>Review by PDSC | LAL DEN YAR                | 09/01/2023             | <ul><li>● Ê ピ</li></ul> |   |
| 2        | HAMING (U-<br>III) (OTHER<br>WORK | M. Approximation<br>Control about Their on<br>Transfer about the Control<br>(Science about the Control<br>(Science about the Control<br>Science about the Control<br>(Science about the Control of Control<br>(Science about the Control of Control<br>(Science about the Control of Control<br>(Science about the Control of Control<br>(Science about the Control of Control<br>(Science about the Control of Control<br>(Science about the Control of Control of Control of Control of Control<br>(Science about the Control of Control of Control | PD ID-23-<br>00026-KTC<br>Follow-up<br>Report 1 | Pending<br>Submission        | LAU DEN YAN                |                        | <b>o / Ö</b> Ĉ          |   |
| Showing  | 1 to 2 of 2 entrie                | es                                                                                                    |                                                 |                              |                            |                        | _                       |   |

In Protocol Deviation Report listing, the following action icons are accessible to user

- Show o icon to view of the General Protocol Deviation Submission of Protocol Deviation Post Ethical ID – Report Type (PD Report)
- Initial Submission 1 icon to show the initial registration data of NMRR ID Submission
- Follow up Report icon to add/send a new follow up PD Case (create a new PD Report)
- Edit 
   icon to edit PD
   Reporting submission (icon
   available only for PD Report
   Submission with status "Pending
   Submission")
- Bin i icon to PD Reporting submission (icon available only in PD Report Submission with status "Pending Submission")

### 2.0 – Existing Protocol Deviation Reporting Submission

### 2.1 – Viewing an existing Protocol Deviation Reporting Submission (PD Case & PD Report)

| No       |                                                                                                    | Step-by-step instructions                                                                        | Remark |
|----------|----------------------------------------------------------------------------------------------------|--------------------------------------------------------------------------------------------------|--------|
| No<br>1. | Scroll over the main menu lo<br>Then Click on the "Post Ethic<br>Mational Medical Research Register<br>Advancing Medical Research in Malaysia<br>Dashboard<br>My Submissions<br>My Research<br>SHORTCUT<br>Create New Submission<br>Create New Post Ethical<br>Create New Post Ethical<br>Create New Publication Presentation<br>DIRECTORIES<br>Medical Research<br>Investigators & Researchers | Step-by-step instructions<br>cated on the side of displayed page, go to "My Submission."<br>cal" | Remark |
|          |                                                                                                    |                                                                                                  |        |

| Click on Protocol Deviation to access the existing Protocol Deviation Reporting Submission<br>is the submission will be abloaded build build            |                                                                                                    |                                                                                                    |                                                                |                                     |                                                                        |                                       |                                                                                                    |       |                                                                                                    |
|----------------------------------------------------------------------------------------------------|----------------------------------------------------------------------------------------------------|----------------------------------------------------------------------------------------------------|----------------------------------------------------------------|-------------------------------------|------------------------------------------------------------------------|---------------------------------------|----------------------------------------------------------------------------------------------------|-------|----------------------------------------------------------------------------------------------------|
| Winder Mutual Mutual Mutua                                              | Click on Protocol listing.                                                                                                    | Deviation to ac                                                                                                    | cess the e                                                     | existing Pro                        | otocol Deviatio                                                        | on Reporti                            | ng Submi                                                                                                    | ssion |                                                                                                    |
|                                                                                                    | National Medical Rese<br>Advancing Medical Resea                                                                                                    | i <b>rch Register</b><br>rch in Malaysia                                                                                                    |                                                                |                                     |                                                                        |                                       |                                                                                                    |       |                                                                                                    |
| <ul> <li>Wy submissions</li> <li>Protect Thica</li> <li>Protect Thica</li> <li>Protect Thica</li> <li>Protect Thica</li> <li>Protect Deviation Post Ethical ID (Protect Deviation Case) submission</li> <li>Protect Deviation Case</li> <li>Protect Deviation Case</li> <li>In Protect Deviation Case listing, the following action icons are accessible to user:</li> <li>Show © icon - to view of the General Protocol Deviation Case bisting the Statistical ID (PD Cost)</li> <li>Protect Deviation Case</li> <li>In Protocol Deviation Case</li> <li>In Protocol Deviation Case</li> <li>In Protocol Deviation Case</li> <li>In Protocol Deviation Case</li> <li>In Protocol Deviation Case listing, the following action icons are accessible to user:</li> <li>Show © icon - to view of the General Protocol Deviation Case) is used to the Protocol Deviation Case is the submission of Protocol Deviation Case</li> <li>In Initial Submission © icon - to view of the General Protocol Deviation Case) is used to the Statistical ID (PD Case)</li> <li>Initial Submission © icon - to view of the General Protocol Deviation Case is the submission of Protocol Deviation Case)</li> <li>PD Report Listing © icon - to view of the General Protocol Deviation Case)</li> <li>PD Report Listing © icon - to view of the General Protocol Deviation Case)</li> <li>PD Report Listing © icon - to show the initial registration data of NMRR ID Submission © icon - to show the initial registration data of NMRR ID Submission (icon - to view the detail listing of Protocol Deviation Protocol Deviation Protocol Deviati</li></ul>    | Dashboard                                                                                                    |                                                                                                    |                                                                |                                     |                                                                        |                                       |                                                                                                    |       |                                                                                                    |
| <ul> <li>Second Rel &amp; Athena</li> <li>Post Ethical</li> <li>Post Ethical</li> <li>Post Ethical</li> <li>Post Ethical</li> <li>Post Ethical</li> <li>Post Ethical</li> <li>Post Ethical</li> <li>Post Ethical</li> <li>Post Ethical</li> <li>Protocol Deviation Post Ethical</li> <li>Protocol Deviation Case</li> <li>Second Rel Post Ethical</li> <li>Protocol Deviation Case</li> <li>In Protocol Deviation Case listing, the following action icons are accessible to user :</li> <li>Show I isomet in the Submission of Protocol Deviation Submission of Protocol Deviation Submission of Protocol Deviation Post Ethical ID (PD Case)</li> <li>Interfere Cost Post Ethical</li> <li>In Protocol Deviation Case</li> <li>In Protocol Deviation Case listing, the following action icons are accessible to user :</li> <li>Show I isomet Post Ethical ID (PD Case)</li> <li>Interfere Cost Post I isomet I isomet</li></ul> | My Submissions                                                                                                    | ^                                                                                                    |                                                                |                                     |                                                                        |                                       |                                                                                                    |       |                                                                                                    |
| Protocol Deviation Reporting Submission. Therefore, Protocol Deviation Reporting Submission will be referred according to the Protocol Deviation Post Ethical ID (Protocol Deviation Case) submission will be referred according to the Protocol Deviation Case ID In Protocol Deviation Case Ib In Protocol Deviation Case listing, the following action icons are accessible to user: Nore a Matter Protocol Deviation Case listing, the following action icons are accessible to user: Nore and the protocol Deviation Case listing, the following action icons are accessible to user: Nore and the protocol Deviation Case listing, the following action icons are accessible to user: Nore and the protocol Deviation Case listing, the following action icons are accessible to user: Nore and the protocol Deviation Case listing, the following action icons are accessible to user: Nore and the protocol Deviation Case listing, the following action icons are accessible to user: Nore and the protocol Deviation Case listing, the following action icons to view of the General Protocol Deviation Submission Nore and the protocol Deviation for the deviation of the following of Protocol Deviation for the deviation of the Case of the following of the list registration data of NMRR ID Submission Protocol Protocol Deviation Post Ethical ID – Report Listing of Protocol Deviation Post Ethical ID – Report Listing of Protocol Deviation Post Ethical ID – Report Type (PD Report)                                                                                                    | Scientific & Ethical     Post Ethical                                                                                                    | ~                                                                                                    |                                                                |                                     |                                                                        |                                       |                                                                                                    |       | Please note that one NMRR ID might                                                                                                    |
| <ul> <li></li></ul>                                                                                                    | » PD                                                                                                    |                                                                                                    |                                                                |                                     |                                                                        |                                       |                                                                                                    |       | Reporting Submission. Therefore,                                                                                                    |
| <ul> <li>A reproduced beviation Post</li> <li>Protocol Deviation Post</li> <li>A list of all existing Protocol Deviation Post Ethical ID (Protocol Deviation Case) submission will be displayed.</li> <li>Protocol Deviation Case</li> <li>Protocol Deviation Case</li> <li>In Protocol Deviation Case listing, the following action icons are accessible to user :</li> <li>Show ● icon - to view of the General Protocol Deviation Submission ● icon - to view of the General Protocol Deviation Submission ● icon - to view of the General Protocol Deviation Submission ● icon - to show the initial registration data of NMRR ID Submission ● icon - to show the initial registration data of NMRR ID Submission ● icon - to view the detail listing ● icon - to view the detail listing ● icon + to view the detail listing ● icon + to view the detail</li></ul>                                 | ≫ Global SUSAR                                                                                                    |                                                                                                    |                                                                |                                     |                                                                        |                                       |                                                                                                    |       | Submission will be referred according                                                                                                    |
| Case ID<br>Case ID<br>Case ID<br>Case ID<br>Case ID<br>Case ID<br>Case ID<br>Case ID<br>Case ID<br>Case ID<br>Case ID<br>Case ID<br>Case ID<br>In Protocol Deviation Case listing, the<br>following action icons are accessible<br>to user :<br>Show © icon - to view of the<br>General Protocol Deviation<br>Submission of Protocol<br>Deviation Post Ethical ID (PD<br>Case)<br>In Protocol Deviation Case listing, the<br>following action icons are accessible<br>to user :<br>Show © icon - to view of the<br>General Protocol Deviation<br>Submission of Protocol<br>Deviation Post Ethical ID (PD<br>Case)<br>Initial Submission © icon - to<br>show the initial registration data<br>of NMRR ID Submission<br>PD Report Listing © icon - to<br>view the detail listing of Protocol<br>Deviation Post Ethical ID –<br>Report Type (PD Report)                                                                                                    | >> AOR                                                                                                    |                                                                                                    |                                                                |                                     |                                                                        |                                       |                                                                                                    |       | to the Protocol Deviation Post<br>Ethical ID or Protocol Deviation                                                                                                    |
| A list of all existing Protocol Deviation Post Ethical ID (Protocol Deviation Case) submission in the displayed.                                                                                                    | 人 My Research                                                                                                    |                                                                                                    |                                                                |                                     |                                                                        |                                       |                                                                                                    |       | Case ID                                                                                                    |
| Keyword       Stats         Search NMRR ID, Research ID or Title of the Submission       Select All         EXCEL       PDF         ************************************                                                                                                    | Protocol Deviation                                                                                                    | Case                                                                                                    |                                                                |                                     |                                                                        |                                       |                                                                                                    |       | In Protocol Deviation Case listing, the following action icons are accessible to user :                                                                                                    |
| <ul> <li>Search NMRR ID, Research ID or Title of the Submission</li> <li>Select All</li> <li>Show 10 rentries</li> <li>Show 10 rentries</li> <li>PD CASE D NO OF PD CASE NREC DECISION CASE STATUS ACTION</li> <li>Show 10 rentries</li> <li>PD D-23-<br/>00026-KTC</li> <li>Undergoing Review Case Open I rentries</li> <li>PD D-23-<br/>00021-TXZ</li> <li>Initial Submission</li> <li>Case Open I rentries</li> <li>Previous 1 rentries</li> <li>NMRR ID Submission</li> <li>PD D-23-<br/>00021-TXZ</li> <li>Initial Submission</li> <li>Case Open I rentries</li> <li>Previous 1 rentries</li> <li>NMRR ID Submission</li> <li>PD D-23-<br/>00021-TXZ</li> <li>Initial Submission</li> <li>Case Open I rentries</li> <li>Previous 1 rentries</li> <li>Next</li> </ul>                                                                                                    | Keyword                                                                                                    |                                                                                                    |                                                                | Status                              |                                                                        |                                       |                                                                                                    |       |                                                                                                    |
| EXCEL       PDF       show 10 entries         #       NMRR ID       TITLE       PD CASE ID       NO OF PD CASE       MREC DECISION       CASE STATUS       ACTION         1       Image: Construction of the construction of the construc                                                                                                    | Search NMRR ID, Research                                                                                                    | D or Title of the Submission                                                                                                    | n                                                              | Select /                            | All                                                                    |                                       |                                                                                                    | ~     | <ul> <li>Show          <ul> <li>icon - to view of the<br/>General Protocol Deviation</li> <li>Submission of Protocol</li> </ul> </li> </ul>                                                                                                    |
| #       NMRR ID       TITLE       PD CASE ID       NO OF PD CASE       MREC DECISION       CASE STATUS       ACTION         1       Image: Construction of the provide state stat                                                                                                    | EXCEL PDF Show                                                                                                    | 0 V entries                                                                                                    |                                                                |                                     |                                                                        |                                       |                                                                                                    |       | Deviation Post Ethical ID ( PD                                                                                                    |
| 1       Heile Lie       PD ID-23-<br>00026 · KTC       2       Undergoing Review<br>by PDSC       Case Open <ul> <li>Image: Second Second Sec</li></ul>                                                                                                    |                                                                                                    |                                                                                                    |                                                                |                                     |                                                                        |                                       |                                                                                                    |       |                                                                                                    |
| 2 Image: Second and the second and the second                                   | # NMRR ID                                                                                                    | TITLE                                                                                                    | PD CASE ID                                                     | NO OF PD CASE<br>REPORTED           | MREC DECISION                                                          | CASE STATUS                           |                                                                                                    |       | Case) - Initial Submission 📋 icon - to                                                                                                    |
| Showing 1 to 2 of 2 entries Previous 1 Next                                                                                                    | # NMRR ID                                                                                                    | TITLE ¢                                                                                                    | PD CASE ID<br>PD ID-23-<br>00026-KTC                           | NO OF PD CASE<br>REPORTED           | MREC DECISION<br>Undergoing Review<br>by PDSC                          | CASE STATUS<br>Case Open              | ACTION                                                                                                    |       | <ul> <li>Case)</li> <li>Initial Submission  icon - to show the initial registration data of NMRR ID Submission</li> <li>PD Report Listing icon - to</li> </ul>                                                                                                    |
|                                                                                                    | #     NMRR ID       1     Image: state state | ТІТLЕ ↓<br>« Ланинали Гранка Сранка Дана<br>Париана Пария Сорона (Пария)<br>Париана Стания Сорона (Пария)<br>Парияна Стания Сорона (Пария)<br>Парияна Парияна (Пария)<br>Парияна Парияна (Пария)<br>Парияна (Парияна)<br>Парияна (Парияна)       | PD ID-23-<br>00026-KTC<br>PD ID-23-<br>00021-TXZ               | NO OF PD CASE<br>REPORTED<br>2<br>1 | MREC DECISION Undergoing Review by PDSC Initial Submission             | CASE STATUS<br>Case Open<br>Case Open | <ul> <li>▲ ACTION</li> <li>③ ① □</li> <li>③ ① □</li> <li>□</li> <li>□</li></ul> |       | <ul> <li>Case)</li> <li>Initial Submission  icon - to show the initial registration data of NMRR ID Submission</li> <li>PD Report Listing  icon - to view the detail listing of Protocol Deviation Post Ethical ID – Report Type (PD Report)</li> </ul>                                                 |
|                                                                                                    | #     NMRR ID       1     International states       2     International states       Showing 1 to 2 of 2 entries                                                                                                    | TITLE<br>↓ Thereiner time: Torotte diter<br>Thereiner Thereine and Thereiner<br>Thereiner Thereine and Thereiner<br>Thereiner thereiner thereiner<br>Thereiner Thereiner Thereiner<br>Thereiner Thereiner Thereiner<br>Thereiner Thereiner Thereiner<br>Thereiner Thereiner Thereiner<br>Thereiner Thereiner Thereiner<br>Thereiner Thereiner Thereiner<br>Thereiner Thereiner Thereiner<br>Thereiner Thereiner Thereiner<br>Thereiner Thereiner<br>Thereiner<br>Thereiner<br>Ther | PD CASE ID<br>PD ID-23-<br>00026-KTC<br>PD ID-23-<br>00021-TXZ | NO OF PD CASE<br>REPORTED<br>2<br>1 | MREC DECISION     Undergoing Review     by PDSC     Initial Submission | CASE STATUS<br>Case Open<br>Case Open | ACTION<br>C C C C C C C C C C C C C C C C C C                                                                                                     | Next  | <ul> <li>Case)</li> <li>Initial Submission <sup>(2)</sup> icon - to<br/>show the initial registration data<br/>of NMRR ID Submission</li> <li>PD Report Listing <sup>(2)</sup> icon - to<br/>view the detail listing of Protocol<br/>Deviation Post Ethical ID –<br/>Report Type (PD Report)</li> </ul> |

| Protoco                                                                                                    | ol Deviation                                                                                                    | Case                                                                                                    |                                 |                              |                              |             |              |         | Principal / Coordinating                                                      |
|----------------------------------------------------------------------------------------------------|----------------------------------------------------------------------------------------------------|----------------------------------------------------------------------------------------------------|---------------------------------|------------------------------|------------------------------|-------------|--------------|---------|-------------------------------------------------------------------------------|
| Keyword                                                                                                    |                                                                                                    |                                                                                                    |                                 | Statu                        | IS                           |             |              |         | Investigator (PI)     Main Corresponding Person (M                            |
| Search N                                                                                                    | NMRR ID, Research I                                                                                                    | D or Title of the Submissio                                                                                                    | n                               | Sel                          | lect All                     |             |              | ~       | CP)                                                                           |
| EXCEL                                                                                                    | PDF Show 1                                                                                                    | 0 V entries                                                                                                    |                                 |                              |                              |             |              |         | Backup Corresponding Person<br>(Backup CP)     Protocol Deviation Coordinator |
| #                                                                                                    | NMRR ID                                                                                                    | TITLE                                                                                                    | PD CASE ID                      | NO OF PD CASE<br>REPORTED    |                              | CASE STATUS |              |         | (PD Coordinator)                                                              |
| 1                                                                                                    | HANNEL (D. 100<br>(17796) - WORT                                                                                                    | A Aserbististissi Controllosi<br>Trati va Tautoissisti Adris<br>Asimi va Tautoissi Artis<br>Asimi va Aserbis<br>Martinessi Tautois<br>rasidesi Tautois | PD ID-23-<br>00026-KTC          | 2                            | Undergoing Review<br>by PDSC | Case Open   | <b>o</b> î 🗄 |         | <ul> <li>Protocol Deviation Correspondi<br/>Person (PD CP)</li> </ul>         |
| 2                                                                                                    | NAMES (D. 200-<br>DITAL WOR                                                                                                    | Ar Bandhartanat i Santradhar<br>Maar an Maanta warta tu<br>2012000 (Janin Maraan<br>Maantari at Janin In                                               | PD ID-23-<br>00021-TXZ          | 1                            | Initial Submission           | Case Open   | o 🗅 🗎        |         |                                                                               |
|                                                                                                    |                                                                                                    | and an experimental                                                                                                    |                                 |                              |                              |             |              |         |                                                                               |
| Showing                                                                                                    | 1 to 2 of 2 entries                                                                                                    | COMPACT PERSONN                                                                                                    |                                 |                              |                              |             | Previous 1   | Next    |                                                                               |
| Showing                                                                                                    | y 1 to 2 of 2 entries                                                                                                    | olana Parlipilite                                                                                                    |                                 |                              |                              |             | Previous 1   | Next    |                                                                               |
| Showing                                                                                                    | 1 to 2 of 2 entries<br>clicked, use<br>otocol Dev<br>trotocol Deviation                                                                                    | er will be able t<br>viation Post E                                                                                                    | to view th<br><b>thical ID</b>  | e data of<br><b>(PD Cas</b>  | General Proto<br>e)          | col Deviati | Previous 1   | Next    | f                                                                             |
| Showing                                                                                                    | g 1 to 2 of 2 entries<br>Clicked, USe<br>otocol Deviation<br>Protocol Deviation<br>tus<br>ecruiting                                                        | er will be able <b>viation Post E</b>                                                                                                    | to view th<br>t <b>hical ID</b> | e data of<br><b>(PD Cas</b>  | General Proto<br><b>e)</b>   | col Deviati | Previous 1   | ssion o | f                                                                             |
| Showing<br>Once of<br>the Pro<br>General Pro<br>Study Stat<br>Not Yet Re<br>Site Condu                             | a 1 to 2 of 2 entries<br>clicked, use<br>otocol Devi<br>trotocol Deviation<br>tus<br>ecruiting<br>ucted                                                    | er will be able viation Post E                                                                                                    | to view th<br><b>thical ID</b>  | e data of<br>( <b>PD Cas</b> | General Proto<br><b>e)</b>   | col Deviati | Previous 1   | ssion o | f                                                                             |
| Showing<br>Conce of<br>the Pro<br>General Pro<br>Study Stat<br>Not Yet Re<br>Site Condu<br>HOSPITAL                | g 1 to 2 of 2 entries<br>Clicked, USG<br>otocol Devi<br>Protocol Deviation<br>tus<br>secruiting<br>ucted<br>. SELAYANG                                     | er will be able viation Post E                                                                                                    | to view th<br><b>thical ID</b>  | e data of<br><b>(PD Cas</b>  | General Proto<br><b>e)</b>   | col Deviati | Previous 1   | ssion o | f                                                                             |
| Showing<br>Conce of<br>the Pro-<br>General Pro-<br>Study Stat<br>Not Yet Re<br>Site Condu<br>HOSPITAL<br>Reporting | a 1 to 2 of 2 entries<br>clicked, use<br>otocol Deviation<br>trotocol Deviation<br>tus<br>ecruiting<br>ucted<br>. SELAYANG<br>Investigator                 | er will be able viation Post E                                                                                                    | to view th<br><b>thical ID</b>  | e data of<br><b>(PD Cas</b>  | General Proto<br>e)          | col Deviati | Previous 1   | Next    | f                                                                             |
| Showing<br>Conce of<br>the Pro-<br>General Pro-<br>Study Stat<br>Not Yet Re<br>Site Condu<br>HOSPITAL<br>Reporting | a 1 to 2 of 2 entries<br>Clicked, USe<br>otocol Devi<br>rotocol Deviation<br>tus<br>ecruiting<br>ucted<br>. SELAYANG<br>Investigator                       | er will be able viation Post E                                                                                                    | to view th<br>thical ID         | e data of<br>(PD Cas         | General Proto<br>e)          | col Deviati | Previous 1   | Next    | f                                                                             |
| Showing                                                                                                    | a 1 to 2 of 2 entries<br>clicked, use<br>otocol Deviation<br>Protocol Deviation<br>tus<br>ecruiting<br>ucted<br>. SELAYANG<br>Investigator<br>nding Person | er will be able viation Post E                                                                                                    | to view th<br><b>thical ID</b>  | e data of<br><b>(PD Cas</b>  | General Proto<br>e)          | col Deviati | Previous 1   | Next    | f                                                                             |

With the top of the display page show general information of the NMRR ID with PD Case information

### **Protocol Deviation Submission**

A MINIMUM CONTROL OF THREE ON TRUNCTOR THREE OF THREE OF THE MARKET OF THE MARKET OF THE NMRR ID Protocol ID - 🖨 Last updated on Oct 21, 2022 Status Approval granted via MREC Full Board Protocol Deviation Post Ethical ID PD ID-23-00021-TXZ Protocol Deviation Status Case Open

Following the general information, user will be able to see the list of Investigators assigned to the site involved & List of Protocol Deviation Reporting

|                      |                          | ROLE OF INVESTIGATOR               | STATE CONDUCT             | ED      |
|----------------------|--------------------------|------------------------------------|---------------------------|---------|
| AL 364 W             |                          | Principal / Coordinating Investiga | itor Selangor Darul E     | Ehsan   |
| an Tai Nee           |                          | Co / Sub Investigator at the site  | Selangor Darul E          | Ehsan   |
| ine Boore (Die       |                          | Co / Sub Investigator at the site  | Selangor Darul E          | Ehsan   |
| ALITANANAN]          | Diligner (Carlo Diligni) | Co / Sub Investigator at the site  | Selangor Darul E          | Ehsan   |
| NDHE: HIN: 3         | ENG.                     | Co / Sub Investigator at the site  | Selangor Darul E          | Ehsan 👻 |
| Of Protocol E<br>10. | Deviation Reporting      | REPORTING INVESTIGATOR             | MREC REPORT DECISION      |         |
|                      | Initial Report           | Cite Law Tab New                   | Undergoing Review by PDSC | o       |
| 2                    | Follow-up Report 1       | Children Patrices                  | Pending Submission        | 0       |
|                      |                          |                                    |                           | • •     |

may view the data of the ocol Deviation Post Ethical ID ort Type (PD Report) by ng the 💿 icon inside the list of eporting available

Initial Submission

1

09/01/2023 11:06:09

Investigator

| Protocol Deviation                                                                                                    | n Case                                                                                                    |                                             |                        |                                                                    |                            |                 |                            |                           |                  | PD Case versus PD Report?                                                                                                    |
|----------------------------------------------------------------------------------------------------|----------------------------------------------------------------------------------------------------|---------------------------------------------|------------------------|--------------------------------------------------------------------|----------------------------|-----------------|----------------------------|---------------------------|------------------|----------------------------------------------------------------------------------------------------|
| Keyword                                                                                                    |                                                                                                    |                                             | Si                     | tatus                                                              |                            |                 |                            |                           |                  | 1. PD Case is a reference term                                                                                                    |
| Search NMRR ID, Research                                                                                               | ID or Title of the Submissio                                                                                                    | n                                           |                        | Select All                                                         |                            |                 |                            |                           | ~                | report. It contains only Prot                                                                                                    |
| EXCEL PDF Show                                                                                                    | 10 🗸 entries                                                                                                    |                                             |                        |                                                                    |                            |                 |                            |                           |                  | (e.g. ID 001)                                                                                                    |
| # NMRR ID                                                                                                    | , TITLE ¢                                                                                                    | PD CASE ID                                  | NO OF PD C<br>REPORTED | CASE 🖕                                                             | MREC DECISION              | ♦ CAS           | E STATUS 🖕                 | ACTION                    |                  | PD Report is the details rep                                                                                                    |
| 1 100000000000000000000000000000000000                                                                                 | In Republications): Constraints<br>Train on Republication (Constraints)<br>(Republication): A constraint<br>Republication of Constraint<br>Republication<br>Republication<br>(Republication): Republication<br>(Republication): Republication. | PD ID-23-<br>00026-KTC                      | 2                      |                                                                    | Undergoing Revi<br>by PDSC | ew Case         | Open                       | •                         | 3                | Post Ethical ID. It represented<br>the report type at the end<br>Protocol Deviation Post E                                                                                                    |
| 2                                                                                                    | A Seminational Controller<br>Train on SeminateTatio<br>(RCNIII Control Seminate<br>Semination of Control<br>Semination of Control<br>Semination of Controller<br>controls of Seminate<br>Semination (Seminate)                                 | PD ID-23-<br>00021-TXZ                      | 1                      |                                                                    | Initial Submission         | Case            | Open                       | • 1                       | 3                | ID<br>(e.g. ID 001 – initial report<br>ID 001 – follow up re<br>ID 001 – follow up re                                                                                                    |
| Showing 1 to 2 of 2 entries                                                                                            |                                                                                                    |                                             |                        |                                                                    |                            |                 |                            | Previous                  | 1 Next           | and so on)                                                                                                    |
| 4                                                                                                    |                                                                                                    |                                             |                        |                                                                    |                            |                 |                            |                           | ۱.               | 2. PD Case listing shows                                                                                                    |
| Protocol Deviation                                                                                                    | n Report listing<br>ed <b>Protocol D</b> e                                                                                                    | will be the<br>eviation P                   | en disp<br>ost Et      | layed.<br>hical I                                                  | To view<br><b>D – Rep</b>  | PD Re<br>ort Ty | port, c<br><b>pe (PD</b>   | ick on t<br><b>Report</b> | ,<br>he          | 2. PD Case listing shows<br>information as a group repo<br>which latest MREC Decision<br>made on either one of the<br>submissions is displayed                                                                                                    |
| Protocol Deviation<br>con of the intend<br>Protocol Deviation                                                          | n Report listing<br>ed <b>Protocol D</b> e<br>Report                                                                                                    | will be the<br>eviation P                   | en disp<br>ost Et      | layed.<br>hical I                                                  | To view<br><b>D – Rep</b>  | PD Re<br>ort Ty | eport, c<br>p <b>e (PD</b> | ick on t<br><b>Report</b> | ,<br>he ⊙<br>:). | 2. PD Case listing shows<br>information as a group repo<br>which latest MREC Decision<br>made on either one of the<br>submissions is displayed<br>PD Report listing show<br>information of each sequent                                                                                                    |
| Protocol Deviation<br>icon of the intend<br>Protocol Deviation<br>Keyword<br>Search NMRR ID, Research                  | n Report listing<br>ed <b>Protocol D</b> e<br><b>Report</b>                                                                                                    | will be the<br>eviation P                   | en disp<br>ost Et      | itus                                                               | To view<br><b>D – Rep</b>  | PD Re<br>ort Ty | port, c<br>p <b>e (PD</b>  | ick on t<br><b>Report</b> | ,<br>he          | <ol> <li>PD Case listing shows<br/>information as a group repo<br/>which latest MREC Decision<br/>made on either one of the<br/>submissions is displayed</li> <li>PD Report listing show<br/>information of each sequent<br/>report as individual status</li> </ol>                                                                                                    |
| Protocol Deviation<br>con of the intend<br>Protocol Deviation<br>Keyword<br>Search NMRR ID, Research<br>EXCEL PDF show | n Report listing<br>ed <b>Protocol D</b><br><b>Report</b>                                                                                                    | will be the<br>eviation P                   | en disp<br>ost Et      | layed.<br>hical I                                                  | To view<br><b>D – Rep</b>  | PD Re<br>ort Ty | eport, c<br>p <b>e (PD</b> | ick on t<br><b>Report</b> | ,<br>he ⊙<br>;). | 2. PD Case listing shows<br>information as a group repo<br>which latest MREC Decision<br>made on either one of the<br>submissions is displayed<br>PD Report listing show<br>information of each sequent<br>report as individual status<br>current MREC Decision                                                                                                    |
| Protocol Deviation<br>con of the intend<br>Protocol Deviation<br>Keyword<br>Search NMRR ID, Research<br>EXCEL PDF show | n Report listing<br>ed Protocol Da<br>Report<br>1D or Title of the Submission<br>10 ~ entries                                                                                                    | will be the<br>eviation P                   | en disp<br>ost Et      | Itus<br>Hical I<br>Hical I<br>Hical I                              | To view<br>D – Rep         |                 | eport, cl<br>pe (PD        | ick on t<br><b>Report</b> | ,<br>he          | <ul> <li>PD Case listing shows<br/>information as a group repo<br/>which latest MREC Decision<br/>made on either one of the<br/>submissions is displayed</li> <li>PD Report listing show<br/>information of each sequent<br/>report as individual status<br/>current MREC Decision</li> <li>Comparing Data in between<br/>report a subject on party of the second second seco</li></ul> |
| Protocol Deviation<br>con of the intender<br>Protocol Deviation<br>Excel PDF show<br># NMRR ID<br>1                    | n Report listing<br>ed Protocol Do<br>Report<br>ID or Title of the Submission<br>ID ~ entries<br>ITITLE • PD C<br>PD D<br>OCCOL<br>INITIAL<br>Report                                                                                           | Ase STATUS<br>-23-<br>B-KTC Undergoing<br>t | en disp<br>ost Et      | Played.<br>chical I<br>etus<br>elect All<br>PD CORRESPON<br>PERSON | To view<br><b>D – Rep</b>  |                 | eport, cl<br>pe (PD        | ick on t<br><b>Report</b> | he •             | <ul> <li>2. PD Case listing shows<br/>information as a group repowhich latest MREC Decision<br/>made on either one of the<br/>submissions is displayed</li> <li>PD Report listing show<br/>information of each sequent<br/>report as individual status<br/>current MREC Decision</li> <li>3. Comparing Data in between<br/>reports only available in Pl<br/>Report view o icon</li> </ul>                                                                                                    |

| Displa<br>inform<br>be abl<br>Case                | ay page will then show the general information <b>(Protocol Deviation Report Typ</b><br>le to see the General Protocol Deviation<br>view).                                                                                                    | mation of the Sul<br>e and Report Su<br>n Reporting Subr                                                                              | bmisison with PD Report<br>ubmission Status) and user will<br>nission (the same as in the PD           |
|---------------------------------------------------|----------------------------------------------------------------------------------------------------|----------------------------------------------------------------------------------------------------|----------------------------------------------------------------------------------------------------|
| Protocol<br>Protocol<br>In view<br>Devia<br>PD Re | Approval granted via MREC Full Board<br>Deviation Post Ethical ID PDID-23-00021-TXZ : Initial Report<br>Deviation Status Case Open Report Submission Status P<br>wing the <b>PD Report</b> , user is able to view<br>tion Detail Information", "Protocol Char<br>tion Supporting Documents". User is also<br>eport. | oct 21, 2022<br>ending Submission<br>w the entire subm<br>nges and/or Actio<br>so able to view th                                     | nisssion data : "Protocol<br>ons Taken" and "Protocol<br>ne Decision History of individual             |
| Decision                                          | History                                                                                                    |                                                                                                    |                                                                                                    |
| #                                                 | DECISION                                                                                                    | DECISION DATE                                                                                                    | APPROVAL AUTHORITY                                                                                     |
| 1                                                 | Initial Submission                                                                                                    | 09/01/2023 11:06:09                                                                                                    | Investigator                                                                                           |
| 2                                                 | Undergoing Review by PDSC                                                                                                    | 11/01/2023 00:37:34                                                                                                    | MREC Secretariat                                                                                       |
| 3                                                 | Completed Review by PDSC                                                                                                    | 11/01/2023 16:18:25                                                                                                    | MREC Protocol Deviation Subcommittee                                                                   |
| 4                                                 | Completed Review by Chairperson/ Deputy Chairperson/Secretary                                                                                                    | 11/01/2023 16:27:19                                                                                                    | MREC Chairperson                                                                                       |
| User a<br>docun<br>the ap                         | also will be able to download attachmer<br>nents for user's attention or reference (i<br>oproval authority list.                                                                                                    | nt file if MREC Se<br>f any). To downle                                                                                               | ecretariat has uploaded any<br>bad, click on the 🛃 icon next to                                        |
|                                                   |                                                                                                    |                                                                                                    |                                                                                                    |
| #                                                 | DECISION                                                                                                    | DECISION DATE                                                                                                    | APPROVAL AUTHORITY                                                                                     |
| #                                                 | DECISION<br>Initial Submission                                                                                                    | DECISION DATE<br>09/01/2023 11:06:09                                                                                                  | APPROVAL AUTHORITY                                                                                     |
| # 1 2                                             | DECISION<br>Initial Submission<br>Undergoing Review by PDSC                                                                                                    | DECISION DATE<br>09/01/2023 11:06:09<br>11/01/2023 00:37:34                                                                           | APPROVAL AUTHORITY Investigator MREC Secretariat                                                       |
| #<br>1<br>2<br>3                                  | DECISION Initial Submission Undergoing Review by PDSC Completed Review by PDSC                                                                                                    | DECISION DATE<br>09/01/2023 11:06:09<br>11/01/2023 00:37:34<br>11/01/2023 16:18:25                                                    | APPROVAL AUTHORITY Investigator MREC Secretariat MREC Protocol Deviation Subcommittee                  |
| #<br>1<br>2<br>3<br>4                             | DECISION         Initial Submission         Undergoing Review by PDSC         Completed Review by PDSC         Completed Review by Chairperson/ Deputy Chairperson/Secretary                                                                                                    | DECISION DATE           09/01/2023 11:06:09           11/01/2023 00:37:34           11/01/2023 16:18:25           11/01/2023 16:27:19 | APPROVAL AUTHORITY Investigator MREC Secretariat MREC Protocol Deviation Subcommittee MREC Chairperson |

| st Of Protocol Deviation Reporting                                                                                                    |                                                                                                    |                                                                                                    |                                            |                            | Â      |                                                                                                    |
|----------------------------------------------------------------------------------------------------|----------------------------------------------------------------------------------------------------|----------------------------------------------------------------------------------------------------|--------------------------------------------|----------------------------|--------|----------------------------------------------------------------------------------------------------|
| NO. INITIAL / FOLLOW UP REPOR                                                                                                    | REPORTING INVESTIG                                                                                         | TOR MREC REF                                                                                                    | ORT DECISION                               |                            |        | As reference, the blue colour                                                                                                    |
| 1 Initial Report                                                                                                    | Cille Loss (Fail View)                                                                                     | Request                                                                                                    | or more information                        | • 🔒 🗹                      |        | currently at the Follow up Report-1                                                                                                    |
| 2 Follow-up Report 1                                                                                                    | City Laws Fast Wave                                                                                        | Pending                                                                                                    | Submission                                 | o / 🛍                      | Ţ      | By clicking si icon on the initial report. – it will <b>compare in betwe</b>                                                                                             |
|                                                                                                    |                                                                                                    |                                                                                                    |                                            |                            | +      | these 2 PD Reports                                                                                                    |
| IRR ID P<br>Itus Approval granted via MREC Full Boa<br>pomparing Report: Follow-t                                                                                                    | Reporting Com<br>rotocol ID - Post Ethical ID PD<br>rd<br>Ip Report 1 (Pending Sul                         | parison<br>ID-23-00026-KTC 🖨<br>omission) & Initial F                                                                     | Last updated on Oct 21,                    | 0022<br>or more informa    | ntion) |                                                                                                    |
| IRR ID P<br>atus Approval granted via MREC Full Boa<br>omparing Report: Follow-u                                                                                                    | Reporting Com<br>rotocol ID - Post Ethical ID PD<br>rd<br>Ip Report 1 (Pending Sul                         | parison<br>ID-23-00026-KTC 🖨<br>omission) & Initial F                                                                     | Last updated on Oct 21,                    | or more informa            | ation) | The blue-coloured information represents the set of data from t                                                                                                    |
| IRR ID P<br>Atus Approval granted via MREC Full Boa<br>omparing Report: Follow-u                                                                                                    | Reporting Com<br>rotocol ID - Post Ethical ID PD<br>rd<br>Ip Report 1 (Pending Sul                         | parison<br>ID-23-00026-KTC 🗎<br>omission) & Initial F                                                                     | Last updated on Oct 21,                    | or more informa            | ation) | The blue-coloured information<br>represents the set of data from t<br>Initial Report as shown at the<br>"Compare Report" header locate                                   |
| IRR ID P<br>Atus Approval granted via MREC Full Box<br>Domparing Report: Follow-u<br>otocol Deviation Detail Information<br>Protocol Deviation Report Type<br>Follow-up Report 1                                                                                                    | Reporting Com                                                                                              | parison<br>ID-23-00026-KTC 🗎<br>omission) & Initial F                                                                     | Last updated on Oct 21                     | or more informa            | ation) | The blue-coloured information<br>represents the set of data from t<br>Initial Report as shown at the<br>"Compare Report" header locate<br>at the top of the display page |
| IRR ID P<br>Atus Approval granted via MREC Full Boa<br>Domparing Report: Follow-u<br>otocol Deviation Detail Information<br>Protocol Deviation Report Type<br>Follow-up Report 1<br>Date of Awareness<br>Date of Awareness<br>Date of Awareness                                                                                                    | Reporting Com                                                                                              | parison<br>ID-23-00026-KTC É<br>omission) & Initial F                                                                     | Last updated on Oct 21                     | or more informa            | ation) | The blue-coloured information<br>represents the set of data from t<br>Initial Report as shown at the<br>"Compare Report" header locate<br>at the top of the display page |
| IRR ID P<br>Atus Approval granted via MREC Full Boa<br>comparing Report: Follow-u<br>rotocol Deviation Detail Information<br>Protocol Deviation Report Type<br>Follow-up Report 1<br>Date of Awareness<br>04/01/2023<br>Subject ID List                                                                                                    | Reporting Com                                                                                              | parison<br>ID-23-00026-KTC 🗎<br>omission) & Initial F<br>Initial Report<br>04/01/2023                                     | Last updated on Oct 21                     | or more informa            | ation) | The blue-coloured information<br>represents the set of data from t<br>Initial Report as shown at the<br>"Compare Report" header locate<br>at the top of the display page |
| IRR ID P<br>Attus Approval granted via MREC Full Box<br>Omparing Report: Follow-u<br>otocol Deviation Detail Information<br>Protocol Deviation Report Type<br>Follow-up Report 1<br>Date of Awareness<br>04/01/2023<br>Subject ID List<br>N. SUBJECT ID                                                                                             | Reporting Com<br>rotocol ID - Post Ethical ID PD<br>rd<br>Ip Report 1 (Pending Sul<br>h                    | De23-00026-KTC  Comission) & Initial F Comission) & Initial F Comission Cod/01/2023  RRENCE Cod Date of Recruitment       | Last updated on Oct 21,<br>Report (Request | NO OF PD<br>ID<br>REPORTED | ation) | The blue-coloured information<br>represents the set of data from t<br>Initial Report as shown at the<br>"Compare Report" header locate<br>at the top of the display page |
| IRR ID       P         Attus       Approval granted via MREC Full Box         Omparing Report: Follow-u         otocool Deviation Detail Information         Protocool Deviation Report Type         Follow-up Report 1         Date of Awareness         04/01/2023         Subject ID List         No.       SUBJECT ID         1       subject 1 | Reporting Com<br>rotocol ID - Post Ethical ID PD<br>rd<br>Ip Report 1 (Pending Sul<br>n<br>DATE OF PD OCCU | De23-00026-KTC É<br>Demission) & Initial F<br>Initial Report<br>04/01/2023<br>RRENCE DATE OF<br>RECRUITMENT<br>01/09/2022 | Last updated on Oct 21<br>Report (Request  | NO OF PD<br>ID<br>REPORTED | ation) | The blue-coloured information<br>represents the set of data from t<br>Initial Report as shown at the<br>"Compare Report" header locate<br>at the top of the display page |

| No | Step-by-step instructions                                                                                                    | Remark                                                                                                    |
|----|----------------------------------------------------------------------------------------------------|----------------------------------------------------------------------------------------------------|
| 1. | In the case where user wants to submit a follow up report of <b>the Protocol Deviation Pose</b><br><b>Ethical ID (PD Case).</b> Scroll over the main menu located on the side of display page, go<br>"My Submission". Then Click on the "Post Ethical" | t b Submission of Follow Up Protocol<br>Deviation Reporting can be done<br>at any time following a complete<br>submission of a Protocol<br>Deviation ID – Initial Report.<br>MREC may also request user/site for<br>a Follow Up PD Reporting<br>Submission with decision status<br>"Request for More Information" or<br>"Follow Up Submission Required" |

| <ul> <li>Click on Protocol Deviational Medical Research Register Advancing Medical Research in Malaysian Advancing Medical Research in Malaysian Advancing Medica</li></ul> | on to access the existing Protocol Deviation Reporting Submission  | Please note that one NMRR ID might<br>have a multiple <b>Protocol Deviation</b><br><b>Reporting Submission</b> . Therefore,<br>Protocol Deviation Reporting<br>Submission will be referred according<br>to the <b>Protocol Deviation Post</b><br><b>Ethical ID</b> or <b>Protocol Deviation</b><br><b>Case ID</b>                                                                                                    |
|----------------------------------------------------------------------------------------------------|--------------------------------------------------------------------|----------------------------------------------------------------------------------------------------|
| A list of all existing Proto<br>will be displayed.                                                                                                    | Col Deviation Post Ethical ID (Protocol Deviation Case) submission | <ul> <li>In Protocol Deviation Case Listing, the following action icons are accessible to user:</li> <li>Show o icon - to view of the General Protocol Deviation Submission of Protocol Deviation Post Ethical ID (PD Case)</li> <li>Initial Submission i icon - to show the initial registration data of NMRR ID Submission</li> <li>PD Report Listing i icon - to view the detail listing of Protocol Deviation Post Ethical ID – Report Type (PD Report)</li> </ul> |

| Protoc                                                                                     | ol Deviation Case                                                                                        |                                                                                                    |                                                                                    |                                                    |                                                                        |                                                                                                    |                         | either as:                                                              |
|--------------------------------------------------------------------------------------------|----------------------------------------------------------------------------------------------------|----------------------------------------------------------------------------------------------------|------------------------------------------------------------------------------------|----------------------------------------------------|------------------------------------------------------------------------|----------------------------------------------------------------------------------------------------|-------------------------|-------------------------------------------------------------------------|
| FIOLOC                                                                                     | of Deviation Case                                                                                        |                                                                                                    |                                                                                    |                                                    |                                                                        |                                                                                                    |                         | Principal / Coordinating     Investigator (PI)                          |
| Keyword                                                                                    |                                                                                                    |                                                                                                    |                                                                                    | Status                                             |                                                                        |                                                                                                    |                         | Main Corresponding Person (Main                                         |
| Search                                                                                     | NMRR ID, Research ID or Title of th                                                                      | e Submission                                                                                            |                                                                                    | Select All                                         |                                                                        |                                                                                                    | ~                       | CP)                                                                     |
| EXCEL                                                                                      | PDF Show 10 v entr                                                                                       | ēs                                                                                                    |                                                                                    |                                                    |                                                                        |                                                                                                    |                         | Backup Corresponding Person<br>(Backup CP)                              |
| #                                                                                          | NMRR ID TITLE                                                                                            | DD C                                                                                                    | ASE ID + NO OF<br>REPOR                                                            | PD CASE                                            |                                                                        |                                                                                                    |                         | Protocol Deviation Coordinator                                          |
| 1                                                                                          | NAME OF A Resident<br>OTTEL WORK States The<br>Other State of The<br>Other States and The<br>Partnership | PD ID<br>00024                                                                                          | -23- 2<br>S-KTC                                                                    | Requi                                              | est for more Case Ope<br>nation                                        | n 🧿 🖞                                                                                                    | Ê                       | <ul> <li>Protocol Deviation Corresponding<br/>Person (PD CP)</li> </ul> |
|                                                                                            |                                                                                                    |                                                                                                    |                                                                                    |                                                    |                                                                        |                                                                                                    |                         |                                                                         |
| Protoc                                                                                     | ol Deviation Report                                                                                      |                                                                                                    |                                                                                    |                                                    |                                                                        |                                                                                                    |                         |                                                                         |
| Protoc<br>Keyword                                                                          | ol Deviation Report                                                                                      |                                                                                                    |                                                                                    | Status                                             |                                                                        |                                                                                                    |                         |                                                                         |
| Protoc<br>Keyword<br>Search                                                                | ol Deviation Report                                                                                      | e Submission                                                                                            |                                                                                    | Status<br>Select All                               |                                                                        |                                                                                                    | ~                       |                                                                         |
| Protoc<br>Keyword<br>Search<br>EXCEL                                                       | OI Deviation Report                                                                                      | e Submission                                                                                            |                                                                                    | Status<br>Select All                               |                                                                        |                                                                                                    | <b>~</b>                |                                                                         |
| Protoc<br>Keyword<br>Search<br>EXCEL<br>#                                                  | OI Deviation Report                                                                                      | e Submission<br>Is<br>PD CASE ID                                                                        | STATUS                                                                             | Status<br>Select All<br>PD CORRESPONDING<br>PERSON | DATE OF<br>SUBMISSION                                                  | ACTION                                                                                                    | ~                       |                                                                         |
| Protoc<br>Keyword<br>Search<br>ExCEL<br>#                                                  | ol Deviation Report                                                                                      | PD CASE ID<br>PD CASE ID<br>PD D23-<br>00026-KTC<br>Initial Report                                      | STATUS<br>Request for more<br>information                                          | Status<br>Select All<br>PD CORRESPONDING<br>PERSON | DATE OF<br>SUBMISSION<br>09/01/2023                                    | <ul> <li>ACTION</li> <li>O C C</li> </ul>                                                                                | ``<br>]                 |                                                                         |
| Protoc<br>Keyword<br>Search<br>ExCEL<br>#<br>1<br>Sener<br>Deviat<br>shown                 | ol Deviation Report                                                                                      | PD CASE ID<br>PD CASE ID<br>PD ID-23-<br>00026-KTC<br>Initial Report<br>Initial Report<br>e follow up c | STATUS<br>Request for more<br>information<br>g Submisss<br>pw with the<br>reation. | Status<br>Select All<br>PD CORRESPONDING<br>PERSON | DATE OF<br>SUBMISSION<br>09/01/2023<br>displayed with<br>Report submis | <ul> <li>▲ ACTION</li> <li> <ul> <li>▲ ACTION</li> <li>■ I I I</li> </ul> </li> <li>the List of I sion availa</li> </ul> | Protocol<br>ble is      |                                                                         |
| Protoc<br>Keyword<br>Search<br>Excel<br>#<br>1<br>Sener<br>Deviat<br>shown<br>List of Prof | ol Deviation Report                                                                                      | PD CASE ID<br>PD CASE ID<br>PD ID-23-<br>00026-KTC<br>Initial Report<br>depicted belo<br>follow up c    | STATUS<br>Request for more<br>information<br>g Submiss<br>pow with the<br>reation. | Status<br>Select All<br>PD CORRESPONDING<br>PERSON | DATE OF<br>SUBMISSION<br>09/01/2023                                    | <ul> <li>ACTION</li> <li>Image: Organization action</li> </ul>                                                           | Y<br>Protocol<br>ble is |                                                                         |

| Protocol Deviation Detail Information                                                               |                           |                        |               |            |                            |             | Reporting Information" |
|----------------------------------------------------------------------------------------------------|---------------------------|------------------------|---------------|------------|----------------------------|-------------|------------------------|
|                                                                                                    |                           |                        |               |            |                            |             |                        |
| Protocol Deviation Report Type<br>Follow-up Report 1                                                |                           |                        |               |            |                            |             |                        |
| Date of Awareness (Days to awareness : 7) *                                                         |                           |                        |               |            |                            |             |                        |
| 04/01/2023                                                                                          |                           |                        |               |            |                            |             |                        |
| Subject ID List                                                                                     |                           |                        |               |            |                            | Add         |                        |
| NO. SUBJECT ID                                                                                      | DATE OF PD OCCURRENCE     | DATE OF<br>RECRUITMENT | TOTAL<br>DAYS | GENDER     | NO OF PD<br>ID<br>REPORTED |             |                        |
| 1 subject 1                                                                                         | 01/01/2023                | 01/09/2022             | 3             | Male       | 0                          | / 1         |                        |
|                                                                                                    |                           |                        |               |            |                            |             |                        |
| 4                                                                                                   |                           |                        |               |            |                            | •           |                        |
| Incort rolevant new intern                                                                          | aatian inta tha Drataac   |                        |               | intormo    |                            |             |                        |
| save to save the informati                                                                          | ion added                 | Deviation              | Detail        | IIIIOIIIIa | alion and                  | CIICK Save  |                        |
| Save to save the informati                                                                          | ion added                 |                        | Detail        |            |                            |             |                        |
| Save       to save the informati         Has this event been resolved?         Yes         On Going | ion added                 |                        | Detail        |            |                            |             |                        |
| Save       to save the informati         Has this event been resolved?         Yes         On Going | ion added                 |                        | i Detaii      |            | ation and                  |             |                        |
| Save       to save the informati         Has this event been resolved?         Yes         On Going | ion added                 |                        |               |            |                            | Save        |                        |
| Save       to save the informati         Has this event been resolved?         Yes         On Going | ion added                 |                        |               |            |                            | Save        |                        |
| A popup up will appear ind                                                                          | licating the " Protocol   | ○ No Deviation [       | Detail In     | formati    | on" has b                  | Save        |                        |
| A popup up will appear ind                                                                          | licating the " Protocol l | ○ № Deviation [        | Detail In     | formatio   | on" has b                  | Save        |                        |
| It is event been resolved?         Yes         On Going                                             | licating the " Protocol   | ○ № Deviation [        | Detail In     | formatio   | on" has b                  | een<br>Save |                        |

| 5. | Once Protocol Deviation Detail Information is saved, the <b>Follow Up PD Report</b><br>created successfully and its information will be displayed at the top of the displayed<br>together with the Report Submission Status                                                                                                    | t has now been<br>lay page The status of a newly creat<br>Up PD Report Submission" | ated <b>Follow</b><br>on will be |
|----|----------------------------------------------------------------------------------------------------|------------------------------------------------------------------------------------|----------------------------------|
|    | Protocol Deviation Submission<br>A RANDOMIZED CONTROLLED TRIAL ON TAUROLOCKTM-U 25,000 LOCK VERSUS STANDARD OF CARE IN PERITONEAL DIALYSIS-RELA<br>NMRR ID NMRR ID-22-01760-WDP Protocol ID - Last updated on Oct 21, 2022<br>Status Approval granted via MREC Full Board<br>Protocol Deviation Post Ethical ID PD ID-23-00026-KTC: Follow-up Report 1<br>Protocol Deviation Status Case Open Report Submission Status Pending Submission<br>The List of Protocol Deviation Reporting under the General Protocol Deviation I<br>information will have an additional listing added as follows : | .ated peritonitis.                                                                 |                                  |
|    | List Of Protocol Deviation Reporting                                                                                                    | î.                                                                                 |                                  |
|    | NO. INITIAL / FOLLOW UP REPORT REPORTING INVESTIGATOR MREC REPORT DECISION                                                                                                    |                                                                                    |                                  |
|    | 1 Initial Report Request for more information                                                                                                    | ● Ê, C                                                                             |                                  |
|    | 2 Follow-up Report 1 Pending Submission                                                                                                    | ⊙ / ₫                                                                              |                                  |
| 6. | User may then cotinue to update the information at the 'Protocol Changes and/<br>Taken" section, followed by the "Protocol Deviation Supporting Documents" sec                                                                                                    | /or Actions<br>ction .                                                             |                                  |
|    | Protocol Changes and/or Actions Taken Information Saved.                                                                                                    |                                                                                    |                                  |
|    | <ul> <li>To update and replace document in the "Protocol Deviation Supporting Document)</li> <li>1) Click on the pdf icon to select new updated document or drag the docu old file – this will replace the old documents with the new one. Then click of swe button to complete and save the new document.</li> </ul>                                                                                                    | ents" -<br>Iment over the<br>on the                                                |                                  |
|    | or                                                                                                    |                                                                                    |                                  |

| ory" located at the<br>document section<br>s section is saved | <b>Document History</b> " locate<br>top right of each document<br>once documents section is | View Document History    | ate                                           |                       |
|---------------------------------------------------------------|---------------------------------------------------------------------------------------------|--------------------------|-----------------------------------------------|-----------------------|
| section is saved                                              | once documents section is                                                                   | View Document History    | <u>ite</u>                                    | Letter *              |
|                                                               |                                                                                             |                          |                                               | wnload Cover Letter T |
|                                                               |                                                                                             | ×                        | Name                                          |                       |
|                                                               |                                                                                             |                          | durinity accument.par<br>Version *            | PDF                   |
|                                                               |                                                                                             |                          | testing                                       | PDF 24.98 K           |
|                                                               |                                                                                             | 0                        | Version Date *<br>01/04/2023                  |                       |
|                                                               |                                                                                             |                          |                                               |                       |
|                                                               |                                                                                             |                          |                                               | Supporting Docume     |
|                                                               |                                                                                             | View Document History    |                                               |                       |
|                                                               |                                                                                             |                          |                                               | Select or drag files  |
|                                                               |                                                                                             |                          |                                               |                       |
|                                                               |                                                                                             | Save                     |                                               |                       |
|                                                               |                                                                                             |                          |                                               |                       |
|                                                               |                                                                                             | Cancel                   | e you sure want to delete the document:       |                       |
| the file name ha                                              | Please ensure the file na                                                                   | he file over the box     | n the 🕘 icon to acces the document file       | Then .click           |
| .pdf " at the end                                             | the extension ".pdf " at t                                                                  | te the version & version | ce a document has been uploaded, user         | available.C           |
| without the                                                   | its name. Files without th                                                                  | changed if needed. Once  | ocument uploaded(if any) . File name car      | late to the           |
| " may have the                                                | extension ".pdf " may ha                                                                    | step and save the        | s have been uploaded, Click <b>see</b> to con | all docume            |
| g able to be read                                             | risk of not being able to                                                                   |                          | cuments.                                      | iplaoded o            |
|                                                               | later                                                                                       |                          |                                               |                       |
|                                                               |                                                                                             | Save                     |                                               |                       |
|                                                               | later                                                                                       | Save                     |                                               |                       |

| 6. | To view back<br>located at the<br>order. User a<br>clicking the | the previou<br>top right of<br>also will be a<br><u>Cownload</u> | sly uploaded docume<br>each document sect<br>ble to download the<br>icon next to the doo | ent, Click on the " <b>Vi</b><br>tion. Document will b<br>previously uploaded<br>cument title. | ew Document I<br>be shown in chro<br>document (if ne | History"<br>phological<br>eeded) by |  |
|----|-----------------------------------------------------------------|------------------------------------------------------------------|------------------------------------------------------------------------------------------|------------------------------------------------------------------------------------------------|------------------------------------------------------|-------------------------------------|--|
|    | Cover Letter *                                                  |                                                                  |                                                                                          |                                                                                                |                                                      |                                     |  |
|    | <u> </u>                                                        | Letter Template                                                  |                                                                                          |                                                                                                | Viet                                                 | w Document History                  |  |
|    |                                                                 |                                                                  | Name                                                                                     |                                                                                                |                                                      | ×                                   |  |
|    |                                                                 | PDF                                                              | Version *                                                                                |                                                                                                |                                                      |                                     |  |
|    | ≡ PDF                                                           | 25.01 KB<br><u>Download</u>                                      | 2                                                                                        |                                                                                                |                                                      |                                     |  |
|    |                                                                 |                                                                  | 01/11/2023                                                                               |                                                                                                |                                                      | Ö                                   |  |
|    |                                                                 |                                                                  |                                                                                          |                                                                                                |                                                      |                                     |  |
|    |                                                                 | Documents<br>dummy-doc                                           | s<br>cument.pdf                                                                          | Uploaded 16 hours ago                                                                          | Jownload                                             |                                     |  |
|    |                                                                 |                                                                  |                                                                                          |                                                                                                | CLOSE                                                |                                     |  |
|    |                                                                 |                                                                  |                                                                                          |                                                                                                |                                                      |                                     |  |
|    |                                                                 |                                                                  |                                                                                          |                                                                                                |                                                      |                                     |  |
|    |                                                                 |                                                                  |                                                                                          |                                                                                                |                                                      |                                     |  |
|    |                                                                 |                                                                  |                                                                                          |                                                                                                |                                                      |                                     |  |
|    |                                                                 |                                                                  |                                                                                          |                                                                                                |                                                      |                                     |  |
|    |                                                                 |                                                                  |                                                                                          |                                                                                                |                                                      |                                     |  |
|    |                                                                 |                                                                  |                                                                                          |                                                                                                |                                                      |                                     |  |
|    |                                                                 |                                                                  |                                                                                          |                                                                                                |                                                      |                                     |  |
|    |                                                                 |                                                                  |                                                                                          |                                                                                                |                                                      |                                     |  |
|    |                                                                 |                                                                  |                                                                                          |                                                                                                |                                                      |                                     |  |

| _ |                                                                                                    |  |  |  |  |  |  |
|---|----------------------------------------------------------------------------------------------------|--|--|--|--|--|--|
|   | Once all the required follow up information and documents have been uploaded, user is required to acknowledge the submisison made at "Submisison Acknowledgement" Tick on th box • "I acknowledge that I have read, and do hereby accept the terms and conditions contained in NMRR terms and condition document." |  |  |  |  |  |  |
|   | Submission Acknowledgement                                                                                                    |  |  |  |  |  |  |
|   | I acknowledge that I have read, and do hereby accept the terms and conditions contained in NMRR terms and condition document.                                                                                                    |  |  |  |  |  |  |
|   | Decision History                                                                                                    |  |  |  |  |  |  |
|   | # APPROVER NAME DECISION DATE APPROVAL AUTHORITY                                                                                                    |  |  |  |  |  |  |
|   | Reporting Submission by clicking the submit button.                                                                                                    |  |  |  |  |  |  |
|   | Decision History                                                                                                    |  |  |  |  |  |  |
|   |                                                                                                    |  |  |  |  |  |  |
|   | # DECISION DATE APPROVAL AUTHORITY                                                                                                    |  |  |  |  |  |  |
|   |                                                                                                    |  |  |  |  |  |  |
|   |                                                                                                    |  |  |  |  |  |  |
|   |                                                                                                    |  |  |  |  |  |  |

| ser will be broughtback to the P                                                                                                    | otocol Deviation Case listing                                                                                                    | submission of Protocol Deviation<br>Reporting will change from "Pendin<br>Submission" to either "Undergoin                                                                                                    |
|----------------------------------------------------------------------------------------------------|----------------------------------------------------------------------------------------------------|----------------------------------------------------------------------------------------------------|
| Revword                                                                                                    | Status                                                                                                    | Review by PDSC" or "Follow up<br>Submitted to MREC Secretariat"                                                                                                    |
| Search NMRR ID, Research ID or Title of the Sub       EXCEL     PDF       Show     10                                                                                                    | nission Select All                                                                                                    | No of PD Report Reported will also increase from the previous number submissions                                                                                                    |
| #     NMRR ID     TITLE       1     Interest the second second | PD CASE       NO OF PD CASE       MREC       CASE       ACTION         PD ID-23-<br>CNCC       3       Undergoing<br>Review by PDSC       Case Open       Image: Case Open       Image: Ca | <ul> <li>In Protocol Deviation Case Listing, the following action icons are accessible to user:</li> <li>Show O icon - to view of the General Protocol Deviation Submission of Protocol Deviation Post Ethical ID (PD Case)</li> <li>Initial Submission O icon - to show the initial registration data of NMRR ID Submission</li> <li>PD Report Listing O Protocot Deviation Post Ethical ID – Report Type (PD Report)</li> </ul> |

| ln viewiı<br>as belov | ng the Protocol Deviation Case, u<br>w: | user will be able to see th | ne PD Case Decision History   | Decision history PD Case versus<br>Report                    |
|-----------------------|-----------------------------------------|-----------------------------|-------------------------------|--------------------------------------------------------------|
| Decision              | History                                 |                             |                               | 1. PD Case shows only history of                             |
| #                     | DECISION                                | DECISION DATE               | APPROVAL AUTHORITY            | – (initial status of each PD Rep<br>under a same PD Case ID) |
| 1                     | Initial Submission                      | 09/01/2023 03:21:48         | Investigator                  | PD Report shows the history                                  |
| 2                     | Follow Up Submitted To MREC Secretariat | 11/01/2023 18:54:38         | Investigator                  | processing decision status of<br>each individual PD Reports  |
| See the<br>Decision   | individual PD Report                    |                             | ap, user will be able to just |                                                              |
|                       |                                         |                             |                               |                                                              |
| #                     | DECISION                                | DECISION DATE               | APPROVAL AUTHORITY            |                                                              |
| 1                     | Follow Up Submitted To MREC Secretariat | 11/01/2023 18:54:38         | Investigator                  |                                                              |
|                       |                                         |                             |                               |                                                              |
|                       |                                         |                             |                               |                                                              |
|                       |                                         |                             |                               |                                                              |
|                       |                                         |                             |                               |                                                              |
|                       |                                         |                             |                               |                                                              |
|                       |                                         |                             |                               |                                                              |
|                       |                                         |                             |                               |                                                              |
|                       |                                         |                             |                               |                                                              |

### 2.3 – Editing/ Deletion of Protocol Deviation Reporting Submission with status "Pending Submission "

| No | Step-by-step instructions                                                                                                    | Remark                                           |
|----|----------------------------------------------------------------------------------------------------|--------------------------------------------------|
| 1. | In the case user have not managed to finish with submission and would like to<br>the existing Protocol Deviation Reporting Submission to edit or delete the submover the main menu located on the side of display page, go to "My Submission<br>on the "Post Ethical"                                                                                                    | come back to<br>hission, scroll<br>". Then Click |
|    | Image: Provide a research in Multiput   Image: Provide a research in Multiput   Imag |                                                  |
|    |                                                                                                    |                                                  |

| 2. | Click on Protocol Deviation to go to the listing on the existing Protocol Deviation Reporting                                                          |  |
|----|----------------------------------------------------------------------------------------------------|--|
|    | Submission.         Mational Medical Research Register         Advancing Medical Research in Malaysia                                                  |  |
|    | C Dashboard                                                                                                    |  |
|    | V My Submissions                                                                                                    |  |
|    | > Scientific & Ethical                                                                                                    |  |
|    | > Post Ethical                                                                                                    |  |
|    | » PD                                                                                                    |  |
|    | » Global SUSAR                                                                                                    |  |
|    | » AOR                                                                                                    |  |
|    |                                                                                                    |  |
|    | ∆ My Research                                                                                                    |  |
|    | A list of all existing Protocol Deviation Post Ethical ID (Protocol Deviation Case) submission                                                         |  |
|    | will be displayed.                                                                                                    |  |
|    | Protocol Deviation Case                                                                                                    |  |
|    | Keyword Status                                                                                                    |  |
|    | Search NMRR ID, Research ID or Title of the Submission Select All V                                                                                    |  |
|    | EXCEL PDF Show 10 ~ entries                                                                                                    |  |
|    | # NMRR ID TITLE<br>TITLE<br>TITLE<br>TITLE<br>TITLE<br>PD CASE ID<br>PD CASE ID<br>NO OF PD CASE<br>REPORTED<br>MREC DECISION<br>CASE STATUS<br>ACTION |  |
|    | 1 PD ID-23-<br>00026-KTC 2 Request for more Case Open O C 🗎                                                                                            |  |
|    |                                                                                                    |  |

| Protocol Deviation C                                                                                                    | ase                                                                                                    |                                   |                                                                             |                                           |                                                             |                  |                                                                                             |
|----------------------------------------------------------------------------------------------------|----------------------------------------------------------------------------------------------------|-----------------------------------|-----------------------------------------------------------------------------|-------------------------------------------|-------------------------------------------------------------|------------------|---------------------------------------------------------------------------------------------|
| Keyword                                                                                                    |                                                                                                    |                                   | Status                                                                      |                                           |                                                             |                  |                                                                                             |
| Search NMRR ID, Research ID or                                                                                               | Title of the Submission                                                                                                    |                                   | Select All                                                                  |                                           |                                                             | ~                |                                                                                             |
| EXCEL PDF Show 10                                                                                                    | ✓ entries                                                                                                    |                                   |                                                                             |                                           |                                                             |                  |                                                                                             |
| # NMRR ID                                                                                                    | TITLE DCAS                                                                                                    | SE ID 🔶 NO OF<br>REPOR            | PD CASE<br>RTED MREC DECISIO                                                | N 🔶 CASE STATUS                           |                                                             |                  |                                                                                             |
| 1 NAME () ()<br>(1750-MDP                                                                                                    | PD ID-2<br>00026-                                                                                                    | 23- 2<br>-KTC                     | Request for mo<br>information                                               | re Case Open                              | <ul><li>○ <ul><li>○</li><li>○</li><li>□</li></ul></li></ul> | ]                |                                                                                             |
|                                                                                                    |                                                                                                    |                                   |                                                                             |                                           |                                                             |                  |                                                                                             |
| Then, Protocol Dev                                                                                                    | iation Report listir                                                                                                    | ng will be                        | displayed. To ec                                                            | lit a submiss                             | ion, click o                                                | n the 🧪          |                                                                                             |
| · -                                                                                                    | 1                                                                                                    | •                                 |                                                                             |                                           | ,                                                           |                  |                                                                                             |
| con at the intende                                                                                                    | d PD Report and f                                                                                                    | follow the                        | step as mention                                                             | ed above in                               | 1.1 "Crea                                                   | ting a           |                                                                                             |
| icon at the intende<br>new Protocol Dev                                                                                      | d PD Report and f<br>viation Reporting                                                                                                    | follow the<br>ng Subn<br>g (Subse | step as mention<br>nission" or 2.2                                          | ed above in<br>2 – "Submi                 | 1.1 "Crea<br>ssion of F                                     | ting a<br>Follow |                                                                                             |
| icon at the intender<br>new Protocol Dev<br>up Protocol Dev                                                                  | d PD Report and f<br>viation Reporting<br>iation Reporting                                                                                     | follow the<br>ng Subn<br>g (Subse | step as mention<br>nission" or 2.2<br>equent PD Rep                         | ed above in<br>2 – "Submi<br>port)        | 1.1 "Crea<br>ssion of F                                     | ting a<br>follow |                                                                                             |
| con at the intender<br>new Protocol Dev<br>up Protocol Dev<br>Protocol Deviatio                                              | d PD Report and f<br>viation Reporting<br>iation Reporting                                                                                     | follow the<br>ng Subn<br>g (Subse | step as mention<br>nission" or 2.2<br>equent PD Rep                         | ed above in<br>2 – <b>"Submi</b><br>port) | 1.1 "Crea<br>ssion of F                                     | ting a<br>Follow |                                                                                             |
| con at the intender<br>new Protocol Dev<br>up Protocol Dev<br>Protocol Deviatio                                              | d PD Report and f<br>viation Reporting<br>iation Reporting<br>n Report                                                                         | follow the<br>ng Subn<br>g (Subse | step as mention<br>nission" or 2.2<br>equent PD Rep                         | ed above in<br>2 – <b>"Submi</b><br>bort) | 1.1 "Crea<br>ssion of F                                     | ting a<br>Follow |                                                                                             |
| con at the intended<br>new Protocol Dev<br>up Protocol Dev<br>Protocol Deviatio                                              | d PD Report and f<br>viation Reporting<br>iation Reporting                                                                                     | follow the<br>ng Subn<br>g (Subse | step as mention<br>nission" or 2.2<br>equent PD Rep                         | ed above in<br>2 – "Submi<br>port)        | 1.1 "Crea<br>ssion of F                                     | ting a<br>Follow |                                                                                             |
| icon at the intended<br>new Protocol Dev<br>up Protocol Dev<br>Protocol Deviatio                                             | d PD Report and f<br>viation Reporting<br>iation Reporting<br>n Report                                                                         | follow the<br>ng Subn<br>g (Subse | step as mention<br>nission" or 2.2<br>equent PD Rep<br>Status<br>Select All | ed above in<br>2 – "Submi<br>port)        | 1.1 "Crea<br>ssion of F                                     | ting a<br>Follow |                                                                                             |
| Con at the intended<br>new Protocol Deviation<br>Protocol Deviation<br>Keyword<br>Search NMRR ID, Research                   | d PD Report and f<br>viation Reporting<br>iation Reporting<br>n Report                                                                         | follow the<br>ng Subn<br>g (Subse | step as mention<br>nission" or 2.2<br>equent PD Rep<br>Status<br>Select All | ed above in<br>2 – "Submi<br>port)        | 1.1 "Crea<br>ssion of F                                     | ting a<br>Follow |                                                                                             |
| Con at the intended<br>new Protocol Deviation<br>Protocol Deviation<br>Keyword<br>Search NMRR ID, Research<br>EXCEL PDF Show | D Report and f<br>viation Reporting<br>iation Reporting<br>n Report                                                                            | follow the<br>ng Subn<br>g (Subse | step as mention<br>nission" or 2.2<br>equent PD Rep<br>Status<br>Select All | ed above in<br>2 – "Submi<br>port)        | 1.1 "Crea<br>ssion of F                                     | ting a<br>Follow | Editing of a submission is only                                                             |
| Protocol Deviation                                                                                                    | A PD Report and f<br>viation Reporting<br>iation Reporting<br>n Report<br>n ID or Title of the Submission                                      | follow the<br>ng Subn<br>g (Subse | step as mention<br>nission" or 2.2<br>equent PD Rep<br>Status<br>Select All | DATE OF<br>SUBMISSION                     | 1.1 "Crea<br>ssion of F                                     | ting a<br>Follow | Editing of a submission is only available for a PD Report with s                            |
| Protocol Deviation<br>Keyword<br>EXCEL PDF Show<br># NMRR ID, Research<br>1                                                  | A PD Report and f<br>viation Reporting<br>iation Reporting<br>n Report<br>10 v entries<br>10 v PD CASE<br>10<br>PD ID-<br>23-<br>00026-<br>KTC | follow the<br>ng Subn<br>g (Subse | step as mention<br>nission" or 2.2<br>equent PD Rep<br>Status<br>Select All | DATE OF<br>SUBMISSION                     | 1.1 "Crea<br>ssion of F                                     | ting a<br>Follow | Editing of a submission is only<br>available for a PD Report with s<br>"Pending Submission" |

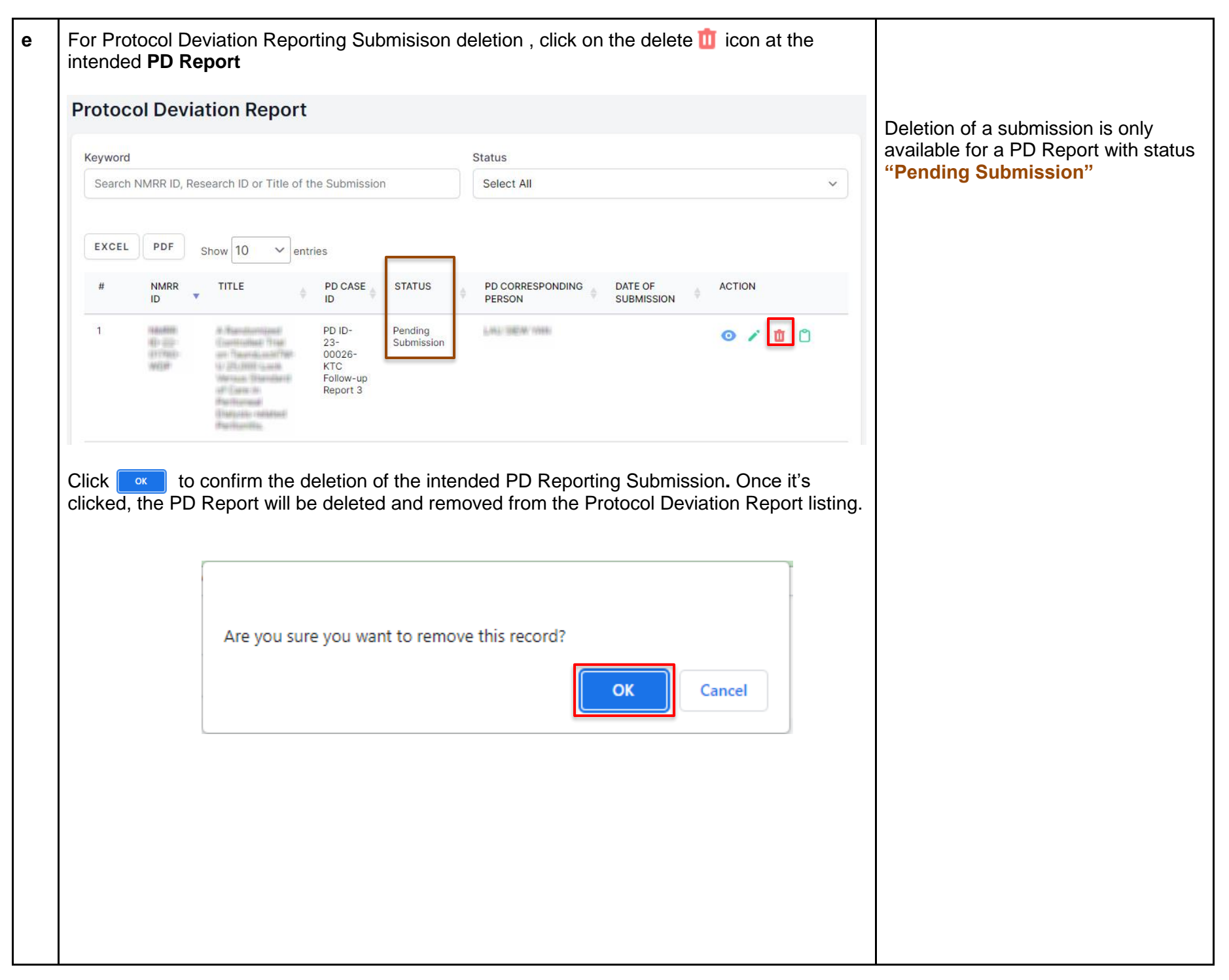

### 2.4 – Case Closed Protocol Deviation Post Ethical ID (PD Case)

| No |                                                                                                    | Step-by-step instructions                                                                                                    | Remark |
|----|----------------------------------------------------------------------------------------------------|----------------------------------------------------------------------------------------------------|--------|
| 1. | In case where a <b>Protocol De</b><br>completed the follow up and N<br>Secretariat will close the <b>Prot</b><br>access the submission, scroll<br>"My Submission". Then Click | viation Case is no longer required to be updated or has<br>MREC Full Board is satisfied with the report provided, MREC<br>ocol Deviation Case for filling and archiving. In order for to<br>over the main menu located on the side of display page, go to<br>on the "Post Ethical" |        |
|    | 1                                                                                                    |                                                                                                    |        |
|    | National Medical Research Register<br>Advancing Medical Research in Malaysia                                                                                                  |                                                                                                    |        |
|    | Dashboard                                                                                                    | 2                                                                                                    |        |
|    | My Submissions                                                                                                    | National Medical Research Register                                                                                                    |        |
|    | ▲ My Research                                                                                                    | Dashboard                                                                                                    |        |
|    | SHORTCUT                                                                                                    | My Submissions                                                                                                    |        |
|    | Create New Submission                                                                                                    | > Scientific & Ethical                                                                                                    |        |
|    | Create New Publication Presentation                                                                                                    | > Post Ethical V                                                                                                    |        |
|    |                                                                                                    | > P&P                                                                                                    |        |
|    | DIRECTORIES<br>Medical Research                                                                                                    | 人 My Research                                                                                                    |        |
|    | Investigators & Researchers                                                                                                    |                                                                                                    |        |
|    |                                                                                                    |                                                                                                    |        |
|    |                                                                                                    |                                                                                                    |        |
|    |                                                                                                    |                                                                                                    |        |
|    |                                                                                                    |                                                                                                    |        |
|    |                                                                                                    |                                                                                                    |        |
|    |                                                                                                    |                                                                                                    |        |

| Natio                                                    | ional Medical Resear<br>ancing Medical Researc                           | rch Register<br>ch in Malaysia                                               |                                   |                                               |                  |          |                          |   |  |
|----------------------------------------------------------|--------------------------------------------------------------------------|------------------------------------------------------------------------------|-----------------------------------|-----------------------------------------------|------------------|----------|--------------------------|---|--|
| 🔓 Dash                                                   | hboard                                                                   |                                                                              |                                   |                                               |                  |          |                          |   |  |
| 🔊 My Si                                                  | ubmissions                                                               | ^                                                                            |                                   |                                               |                  |          |                          |   |  |
| > Scie                                                   | entific & Ethical                                                        |                                                                              |                                   |                                               |                  |          |                          |   |  |
| > Pos                                                    | st Ethical                                                               | ^                                                                            |                                   |                                               |                  |          |                          |   |  |
| » PD                                                     | D                                                                        |                                                                              |                                   |                                               |                  |          |                          |   |  |
| » Glo                                                    | lobal SUSAR                                                              |                                                                              |                                   |                                               |                  |          |                          |   |  |
| » A0                                                     | OR                                                                       |                                                                              |                                   |                                               |                  |          |                          |   |  |
| > P&P                                                    | )                                                                        |                                                                              |                                   |                                               |                  |          |                          |   |  |
|                                                          |                                                                          |                                                                              |                                   |                                               |                  |          |                          |   |  |
| <u>Д</u> му р                                            | Research                                                                 |                                                                              |                                   |                                               |                  |          |                          |   |  |
| <u>А</u> му R                                            | Research<br>all existing                                                 | (Protocol D                                                                  | eviation C                        | ase) submi                                    | ssion will be di | splayed. |                          |   |  |
| My R<br>list of<br>rotoco                                | all existing                                                             | (Protocol De<br>n Case                                                       | eviation C                        | ase) submis                                   | ssion will be di | splayed. |                          |   |  |
| My R<br>list of<br>rotoco<br>Keyword<br>Search t         | all existing<br>ol Deviatio                                              | (Protocol De<br>on Case                                                      | eviation C                        | ase) submis<br>Status<br>Status               | ssion will be di | splayed. |                          | ~ |  |
| My R<br>list of<br>rotoco<br>Search 1<br>EXCEL           | All existing<br>ol Deviation<br>NMRR ID, Research<br>PDF Show            | (Protocol Do<br>on Case                                                      | Submission                        | Status<br>Status<br>NO OF PD CASE<br>REPORTED | ssion will be di | splayed. | ACTION                   | ~ |  |
| My R<br>list of<br>rotoco<br>Search 1<br>EXCEL<br>#<br>1 | All existing<br>ol Deviation<br>NMRR ID, Research<br>PDF Show<br>NMRR ID | (Protocol De<br>on Case<br>th ID or Title of the S<br>(10 ~ entries<br>TITLE | PD CASE<br>PD ID-23-<br>00021-TXZ | ASE) Submis                                   | ssion will be di | Splayed. | ACTION<br>© <sup>©</sup> | ~ |  |

|                                                                 |                                                                     |                                             |                           | Status                                 |                                            |                               |             |   |                                                                                                    |
|-----------------------------------------------------------------|---------------------------------------------------------------------|---------------------------------------------|---------------------------|----------------------------------------|--------------------------------------------|-------------------------------|-------------|---|----------------------------------------------------------------------------------------------------|
| Search N                                                        | MRR ID, Researc                                                     | ch ID or Title of the S                     | Submission                | Selec                                  | t All                                      |                               |             | ~ | User will not be able to access<br>PD Report list and follow up                                                                 |
| EXCEL<br>#<br>1                                                 | PDF Show                                                            | v 10 v entries                              |                           | NO OF PD CASE<br>REPORTED              | MREC<br>DECISION     DECISION     Decision | CASE<br>STATUS<br>Case Closed |             | 1 | To <b>reopen a PD Case</b> , user is<br>required to <b>contact MREC</b><br><b>Secretariat</b> to make the reque<br>accordingly. |
|                                                                 | 1100                                                                | Distant Carls Martines                      |                           |                                        | further action                             |                               |             |   |                                                                                                    |
| lowever<br>licking c<br>Protocc                                 | , user will<br>in the o                                             | still be able t<br>icon at the c<br>on Case | to access e<br>losed PD C | each of the<br>Case                    | PD Report pr                               | eviously st                   | ubmitted by |   |                                                                                                    |
| lowever<br>licking c<br>Protocc                                 | , user will<br>on the o<br>I Deviatio                               | still be able<br>icon at the c<br>on Case   | to access e<br>losed PD C | each of the<br>Case                    | PD Report pr                               | eviously st                   | ubmitted by |   |                                                                                                    |
| lowever<br>licking c<br>Protocc<br>Keyword<br>Search N          | , user will<br>on the o<br>I Deviatic                               | still be able i<br>icon at the c<br>on Case | to access e<br>losed PD C | each of the<br>Case<br>Status<br>Selec | PD Report pr                               | eviously su                   | ubmitted by | ~ |                                                                                                    |
| lowever<br>licking c<br>Protocc<br>Keyword<br>Search N<br>Excel | , user will<br>on the<br>ol Deviatic<br>MRR ID, Researd<br>PDF Show | still be able<br>icon at the c<br>on Case   | to access e<br>losed PD C | Status<br>No of PD CASE                | PD Report pr                               | eviously su                   |             | ~ |                                                                                                    |

| . Li:<br>In | st of Pr<br>formati | rotocol Deviation F<br>ion. To view the P | Report is available<br>D report details , c | e under the General Protocol Deviation I<br>click on the <a>o</a> icon at the intended PD | Reporting<br>Report. |
|-------------|---------------------|-------------------------------------------|---------------------------------------------|-------------------------------------------------------------------------------------------|----------------------|
|             | NO.                 | INITIAL / FOLLOW UP<br>REPORT             | REPORTING<br>INVESTIGATOR                   | MREC REPORT DECISION                                                                      |                      |
|             | 1                   | Initial Report                            | Dr Wong Hin Sang                            | Request for more information                                                              | 0                    |
|             | 2                   | Follow-up Report 1                        | Dr Wong Him Sang                            | Uphold MREC Full Board Decision with no further action                                    | <b>o</b>             |
|             | •                   |                                           |                                             |                                                                                           | •                    |

-The End -

Prepared by: NMRR Secretariat

Checked & validated by: Asyraf Syahmi Bin Mohd Noor (date : 10/01/2023)